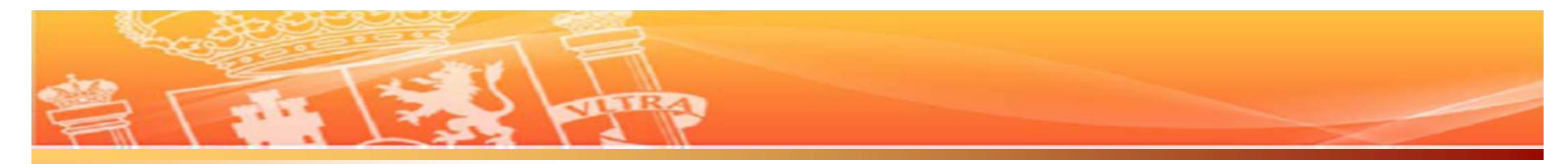

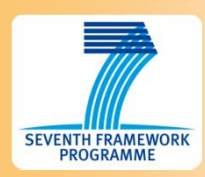

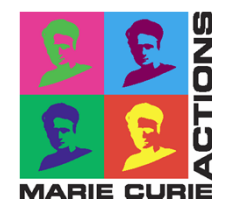

# Guía rápida para la solicitud de una acción Marie Curie Fellowship IEF, IIF, IOF Convocatoria 2013

# Servicio español de NCP PEOPLE

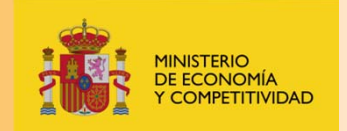

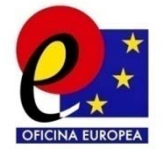

1

Actualización a 21 de mayo de 2013

Subdirección General de Relaciones Internacionales y con Europa

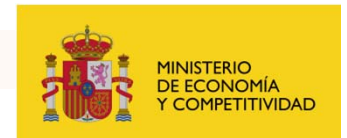

Este documento es una actualización de la guía rápida de solicitud que periódicamente se ha ido publicando durante el 7PM por parte de los <u>NCPs del programa People en España</u>.

Dado que la herramienta informática suele variar cada pocos años (hasta hace poco era el EPSS y ahora es el SEP) creemos que es importante asesorar en el funcionamiento de la misma si bien queremos dejar claro desde el principio que la herramienta informática es <u>un servicio subcontratado por la Comisión Europea</u> y que como tal cualquier consulta que no podamos resolver desde esta presentación y/o cualquier queja sobre la herramienta deben hacerla llegar al siguiente correo:

### DIGIT-EFP7-SEP-SUPPORT@ec.europa.eu

**N° de tlf:** (+32) 229 92 222 (servicio L/V de 9:00h a 18:00h)

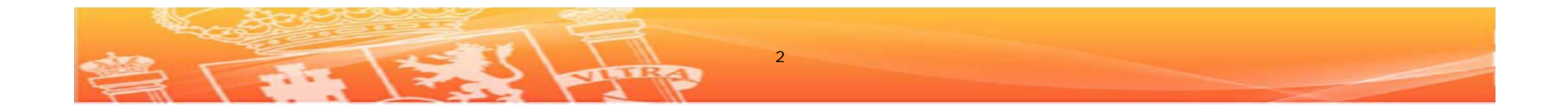

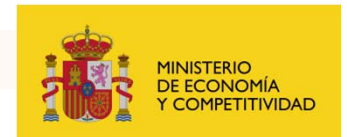

Por otro lado <u>recomendamos encarecidamente</u> que para tener un conocimiento aun mejor sobre cómo presentar una IXF se consulte esta presentación de la **guía oficial** elaborada por el servicio de HELP DESK de la propia herramienta informática:

http://ec.europa.eu/research/participants/portal/ShowDoc/Particip ant+Portal/portal\_content/help/sep\_usermanual.pdf

También es imprescindible leer la **guía del solicitante/Parte común** (*Guide for Applicants – common part*) de la acción IXF que vayamos a solicitar pues nos describe bastante bien el proceso de solicitud.

Enlace GfA(common part) de la IEF

http://ec.europa.eu/research/participants/portal/page/call\_FP7?ca III dentifier=FP7-PEOPLE-2013-IEF&specificProgram=PEOPLE#wlp\_call\_FP7

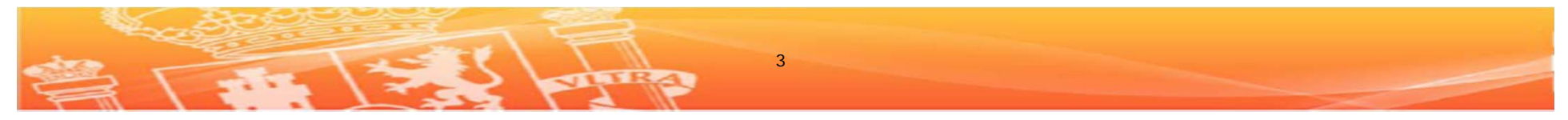

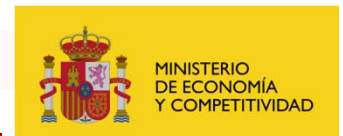

### Algunas consideraciones previas

### ¿Qué es un NCP?

Son los "National Contact Points" (Puntos Nacionales de Contacto) nominados por los Estados Miembros de la UE para difundir información y asesorar sobre el Programa Marco.

Para el **programa People** existe este listado de NCPs: <u>http://cordis.europa.eu/fp7/ncp\_en.html</u> (en etiqueta de *NCP funtion* buscar en *Mobility*)

Los NCP españoles dan servicio prioritariamente a aquellos interesados en enviar una propuesta **por medio de una entidad española** 

Por tanto, para consultas de propuestas que se hagan por medio de una entidad no-española lo más conveniente es que se contacte al NCP del país correspondiente.

Igualmente recomendamos que si solicitan una acción por medio de una universidad española contacten con la OTRI u Oficina de Proyectos Europeos correspondiente.

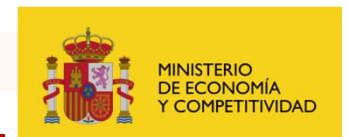

### Algunas consideraciones previas

### ¿Quién hace qué en la presentación de las propuestas?

No hay nada escrito sobre quién hace qué parte de la propuesta pero normalmente es el solicitante el que rellena la propuesta en colaboración con su entidad de acogida. Esta última le tendrá que facilitar información sobre algunas partes de la propuesta.

Existe cierta información administrativa que convendría que el centro de acogida nos facilite (PIC, datos de la persona que puede firmar el proyecto, direcciones, etc) Lo iremos viendo en esta guía.

Así mismo tampoco hay nada escrito si presentamos nosotros un proyecto nuestro o uno ya definido por la Host Institution si se da el caso, los dos son igual de elegibles.

### ¿Quién es el Scientist in Charge?

Es el coordinador científico de nuestra propuesta en el centro de acogida, también se valorará su experiencia y hay que tener en cuenta que en las <u>IOF debe haber dos</u>, uno en la Host Institucion Europea y otro en la Outgoing Institution fuera de Europa. En las <u>IEF e IIF sólo uno</u>, en la Host Institution.

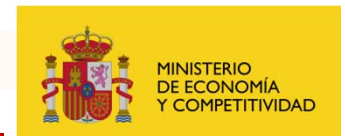

### Algunas consideraciones previas

### ¿Quién es el coordinador de la propuesta?

Hasta la fecha de cierre es el solicitante, a partir de ese momento el coordinador es el Scientist in Charge. Por otro lado es importante saber que aunque la propuesta la escribe el solicitante realmente <u>el beneficiario es el centro de acogida</u>, que es el único que puede firmar el Grant Agreement con la Comisión Europea. Una vez firma ese GA la entidad contrata al investigador solicitante de la ayuda.

### ¿Cuánto voy a cobrar si consigo una "beca Marie Curie"?

Es difícil dar una cifra específica del salario mensual de un contratado por una IXF, lo primero que hay que tener en cuenta es que normalmente <u>NO</u> <u>SON BECAS</u>, sino contratos de trabajo (aunque de esto hablaremos más tarde cuando rellenemos el apartado A4), y por tanto dependerá de la legislación laboral del país dónde solicitemos la ayuda la cuantía a cobrar, además de diferentes variables (estado civil del solicitante, años de experiencia en investigación, retenciones de nómina, etc)

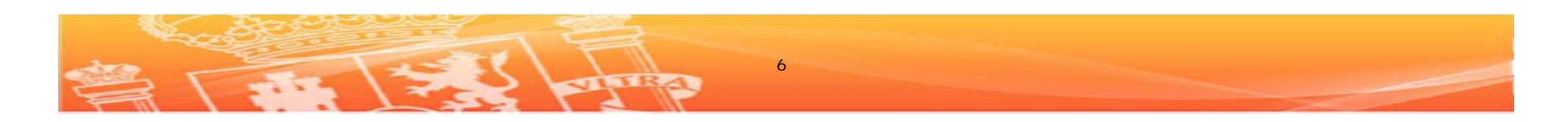

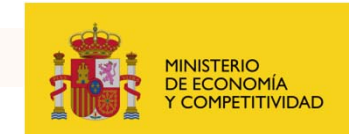

Primeros pasos para solicitar una IXF

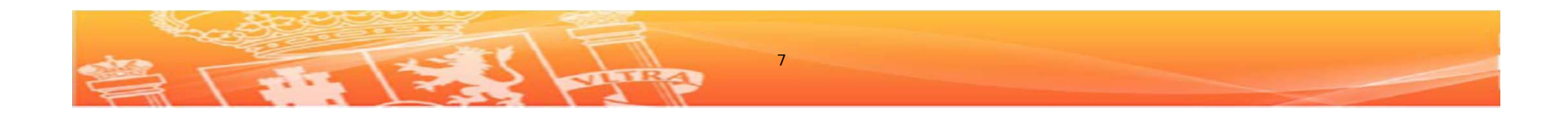

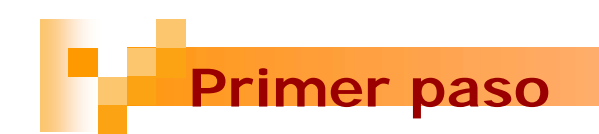

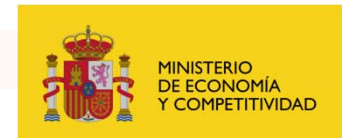

## **Primer Paso**

Debemos contestar a la siguiente pregunta: ¿soy elegible?

Para ser considerado elegible para la solicitud de una Marie Curie Fellowship existen tres tipos de requisitos relacionados con:

- la experiencia investigadora
- Ia nacionalidad
- la movilidad transnacional

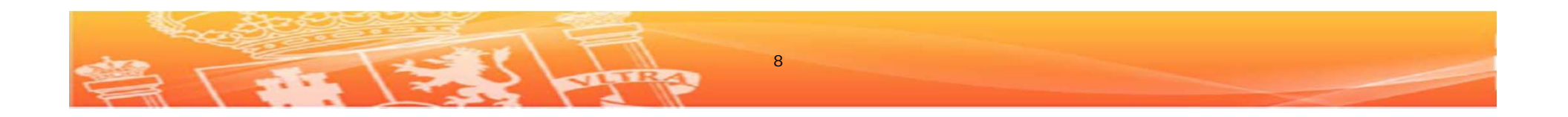

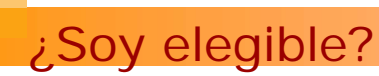

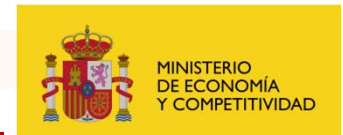

## ¿Tengo la experiencia necesaria?

En el momento de cierre de la convocatoria, el **14 de agosto de 2013** se deberá ser un <u>Experienced Researcher</u>, es decir, se deberá cumplir con al menos una de las siguientes condiciones:

- a) bien estar en posesión del título de doctor
- b) o bien poder demostrar <u>al menos 4 años de experiencia en</u> <u>investigación a tiempo completo</u> desde la obtención del título que le habilitaba en el país de origen o en el país donde se desarrollará el proyecto Marie Curie a iniciar el doctorado.

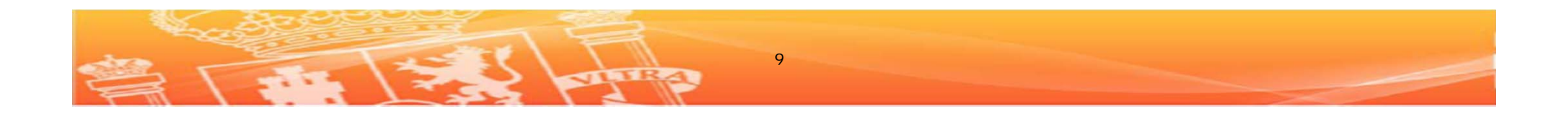

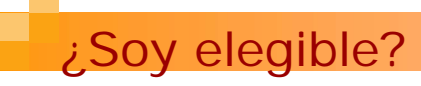

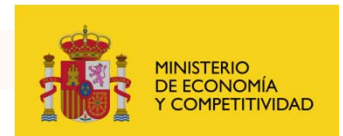

## ¿Existen requisitos según mi nacionalidad?

Las acciones IEF e IIF están abiertas a la solicitud por parte de investigadores de **cualquier nacionalidad**.

La acción IOF pueden solicitarla nacionales de países de la UE27 o de los países asociados\* (AC) al 7º Programa Marco y también nacionales 3º Países residentes en UE27 o AC en los <u>5 años antes de solicitar la acción.</u>

\*Países asociados (a 8 de abril de 2013): Albania, Bosnia y Herzegovina, Croacia, Islandia, Islas Feroe, Israel, Liechtenstein, Moldavia, Montenegro, Noruega, República Yugoslava de Macedonia, Serbia, Suiza, Turquía

http://ec.europa.eu/research/iscp/index.cfm?lg=en&pg=countries

http://ec.europa.eu/research/iscp/pdf/st\_agreement\_ec\_euratom\_8\_april\_2013.pdf#vie w=fit&pagemode=none

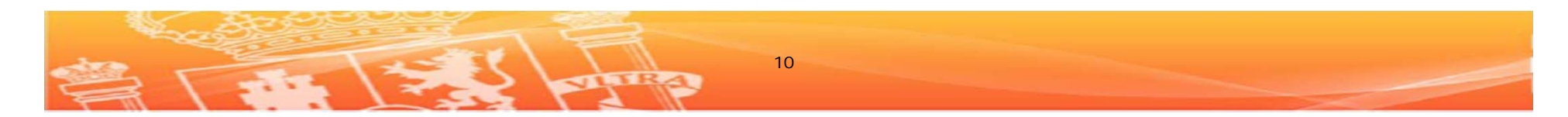

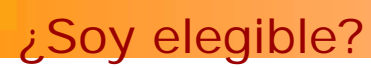

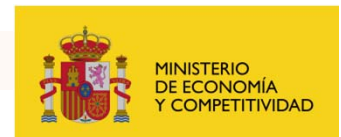

## ¿Debo cumplir con alguna regla de movilidad?

Todos los solicitantes de cualquiera de las Acciones Marie Curie (IEF, IIF, IOF) deben cumplir con la **regla general de movilidad** que estipula: *"No deberán haber vivido ni trabajado más de 12 meses durante los 3 años previos al cierre de la convocatoria en el país donde van a llevar a cabo su labor investigadora."* 

Pero:

Para la fase de salida de las **IOF**, se deberá demostrar movilidad desde la UE27 o países asociados <u>hacia un tercer país</u>, por tanto la regla de movilidad <u>hay que cumplirla en el país de fuera de Europa</u> no en el de la entidad europea por medio de la cual solicitemos la acción.

Para las **IIF** en la fase de entrada, se deberá demostrar movilidad desde un tercer país hacia la UE27 o países asociados.

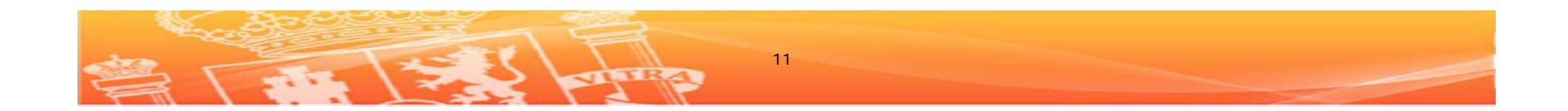

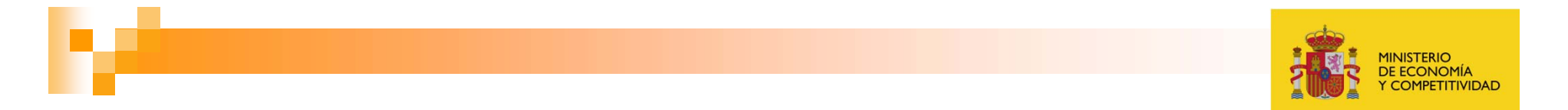

# Segundo Paso

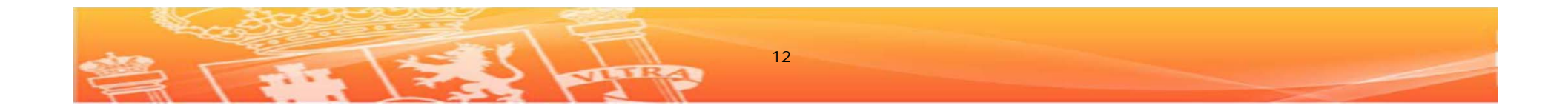

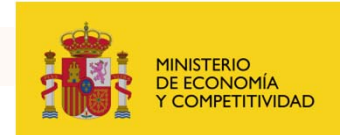

### Información del centro de acogida

Las Marie Curie Fellowships son conocidas habitualmente como acciones individuales, sin embargo para su solicitud el investigador debe contar con el apoyo del centro (IEF, IIF) o centros (IIF con retorno e IOF) donde vaya a llevar a cabo su actividad investigadora en caso de que el proyecto se financie.

Se deberá contactar con el(los) centro(s) en cuestión lo antes posible. ¿Por qué?...

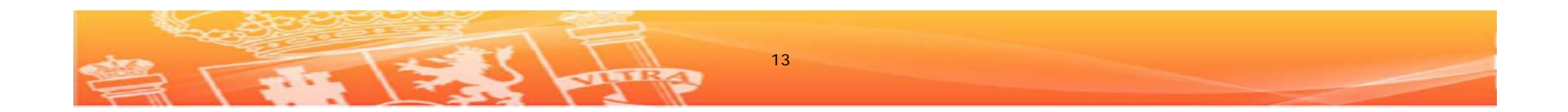

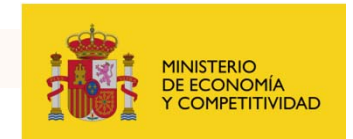

Las ayudas Marie Curie <u>no se conceden a un individuo</u>, sino que <u>se</u> <u>conceden a un centro para financiar la actividad de un individuo</u> <u>concreto</u>. Llegado el momento, si la propuesta es aprobada la Comisión Europea negocia con el centro (y no con el investigador) el llamado Acuerdo de Subvención (Grant Agreement) y una vez firmado este acuerdo, el centro procede a la contratación del investigador.

En el proceso de solicitud vamos a necesitar el apoyo del centro en varios puntos...

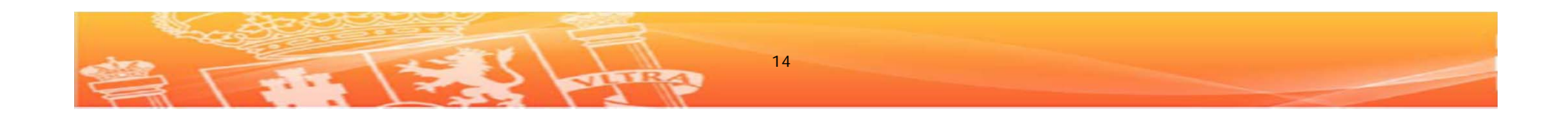

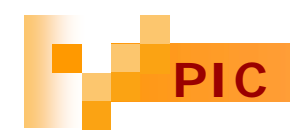

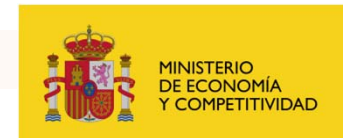

A las organizaciones que participan en el 7PM se les asigna un código de identificación del participante (*Participant Identification Code o PIC)*.

Si el centro al que estamos interesados en ir ya ha participado en el 7PM con anterioridad, tendrá ya un PIC asignado. <u>Deberemos solicitarle a nuestro contacto en dicho centro dicha información.</u>

Alternativamente, se puede utilizar la siguiente herramienta online para comprobar el PIC de un centro: <u>http://ec.europa.eu/research/participants/portal/appmanager/participants/portal</u>

?\_nfpb=true&\_pageLabel=searchorganisations

Lamentablemente es muy sensible al nombre del centro y si no se incluye el nombre legal de la institución tal y cómo aparece en la base de datos de la CE (URF) no encontraremos el PIC que buscamos. En cualquier caso lo mejor es obtener esta información directamente del centro.

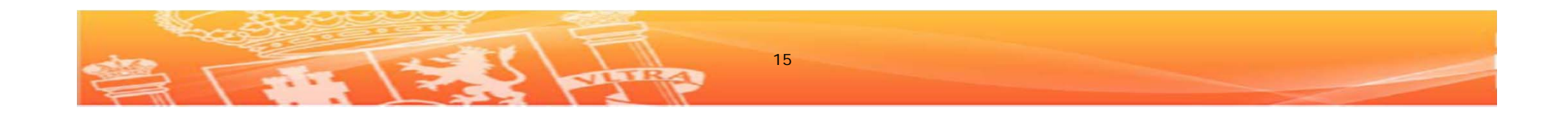

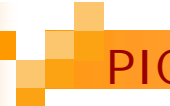

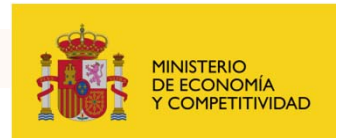

## Problemas con el PIC

La principal novedad **este año es que el PIC es obligatorio** y por eso se nos rellenarán varios subapartados de información administrativa del centro en la parte A, si no lo tenemos deberemos pedir esa información.

### Mi contacto en el centro no sabe el PIC

Que lo pregunte a los servicios administrativos del centro. En general, los centros de investigación y Universidades suelen tener una oficina específica que da apoyo a la participación de proyectos europeos

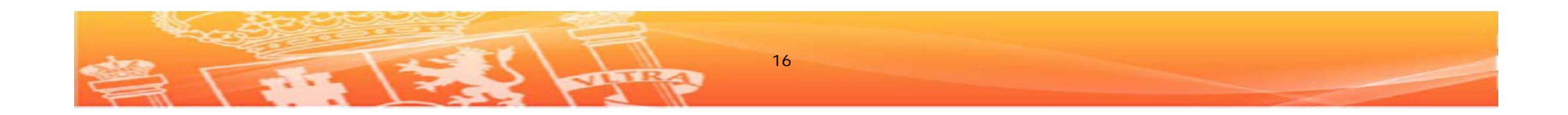

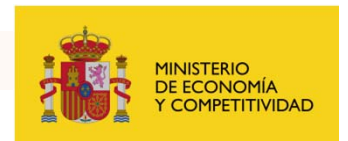

En segundo lugar, necesitaremos la ayuda del centro ya que algunos apartados de la parte científico-técnica y de implementación de la propuesta (Parte B) se refieren a las capacidades del centro para poder llevar a cabo el proyecto en cuestión. Esta información nos la tiene que proporcionar el centro.

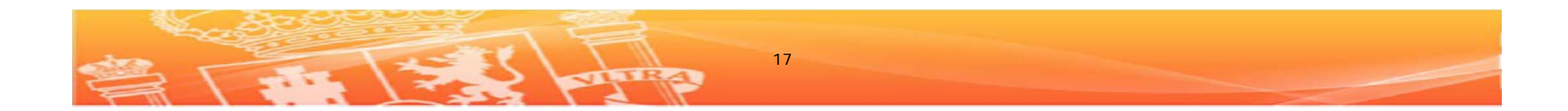

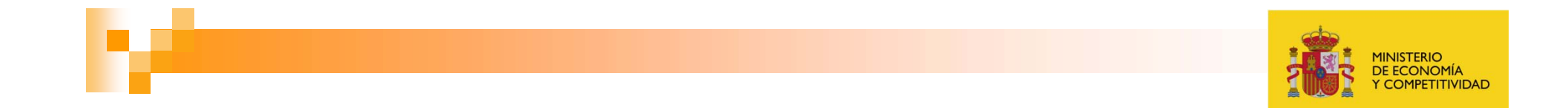

## Tercer Paso

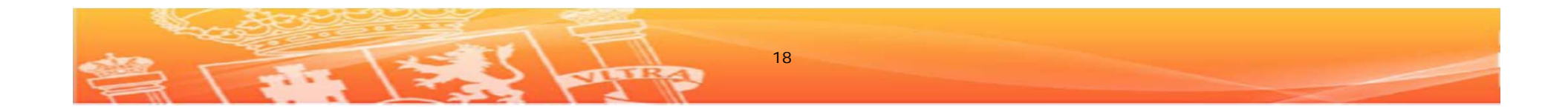

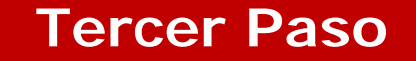

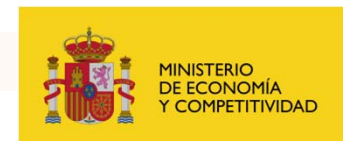

Leer con detenimiento la Guía del Solicitante (*Guide for Applicants*) *de la* convocatoria en la que estemos interesados.

En dicha guía encontraremos información detallada sobre los criterios de elegibilidad, el tipo de financiación a recibir y sobre cómo cumplimentar la propuesta.

IMPORTANTE: Tenemos que asegurarnos de que la guía que tenemos es la versión más actualizada de la convocatoria que está abierta actualmente.

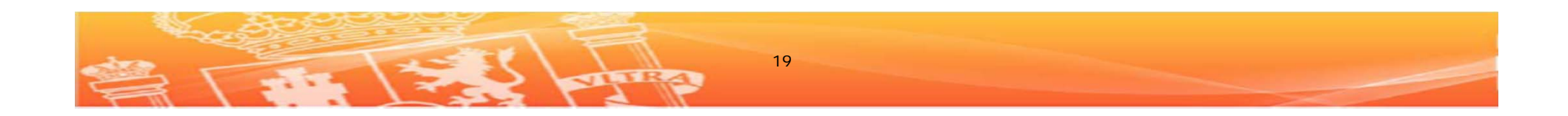

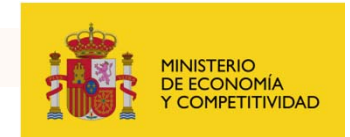

## ¿Dónde conseguir la guía?

Cada convocatoria del 7<sup>a</sup> Programa Marco, incluidas las convocatorias Marie Curie, desde el 2012 tiene una página específica en *el research participant portal.* 

Para las convocatorias IEF, IIF e IOF de 2013 estas páginas son:

FP7-PEOPLE-2013-IEF http://ec.europa.eu/research/participants/portal/page/call\_FP7?callIdenti fier=FP7-PEOPLE-2013-IEF&specificProgram=PEOPLE#wlp\_call\_FP7

FP7-PEOPLE-2013-IIF http://ec.europa.eu/research/participants/portal/page/call\_FP7?callIdenti fier=FP7-PEOPLE-2013-IIF&specificProgram=PEOPLE#wlp\_call\_FP7

FP7-PEOPLE-2013-IOF

http://ec.europa.eu/research/participants/portal/page/call\_FP7?callIdenti fier=FP7-PEOPLE-2013-IOF&specificProgram=PEOPLE#wlp\_call\_FP7

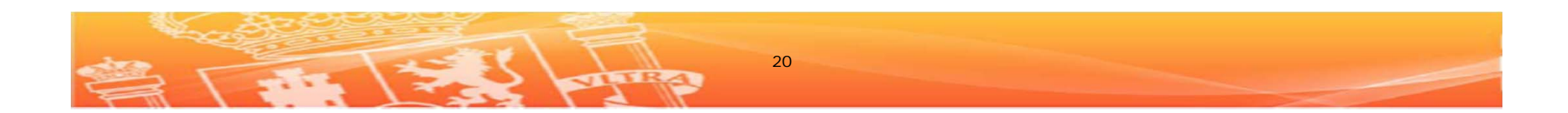

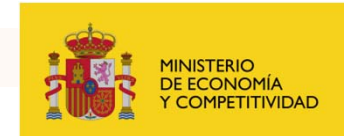

# ¿Dónde conseguir la guía?

Introduzcan en el buscador web las siguientes palabras:

### Research participant portal

Si utilizan google el primer enlace que aparece es:

Home - Research Participant Portal

Que se corresponde con la URL siguiente:

http://ec.europa.eu/research/participants/portal/page/hom e

Accedemos a dicho enlace y...

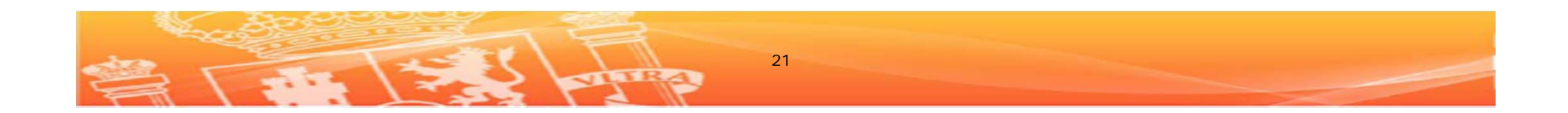

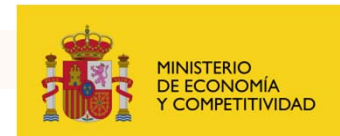

### http://ec.europa.eu/research/participants/portal/page/people

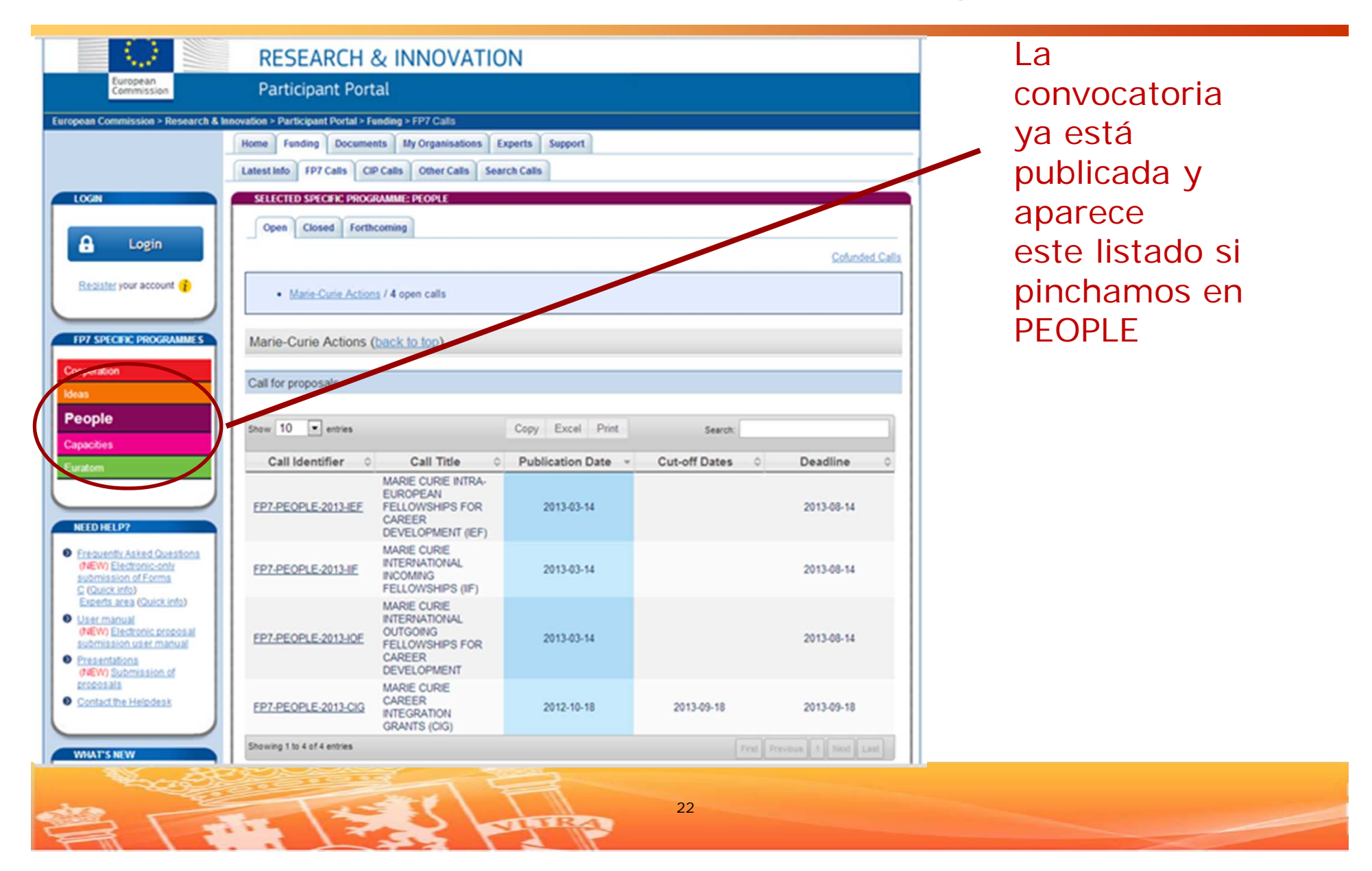

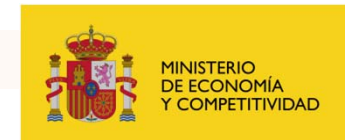

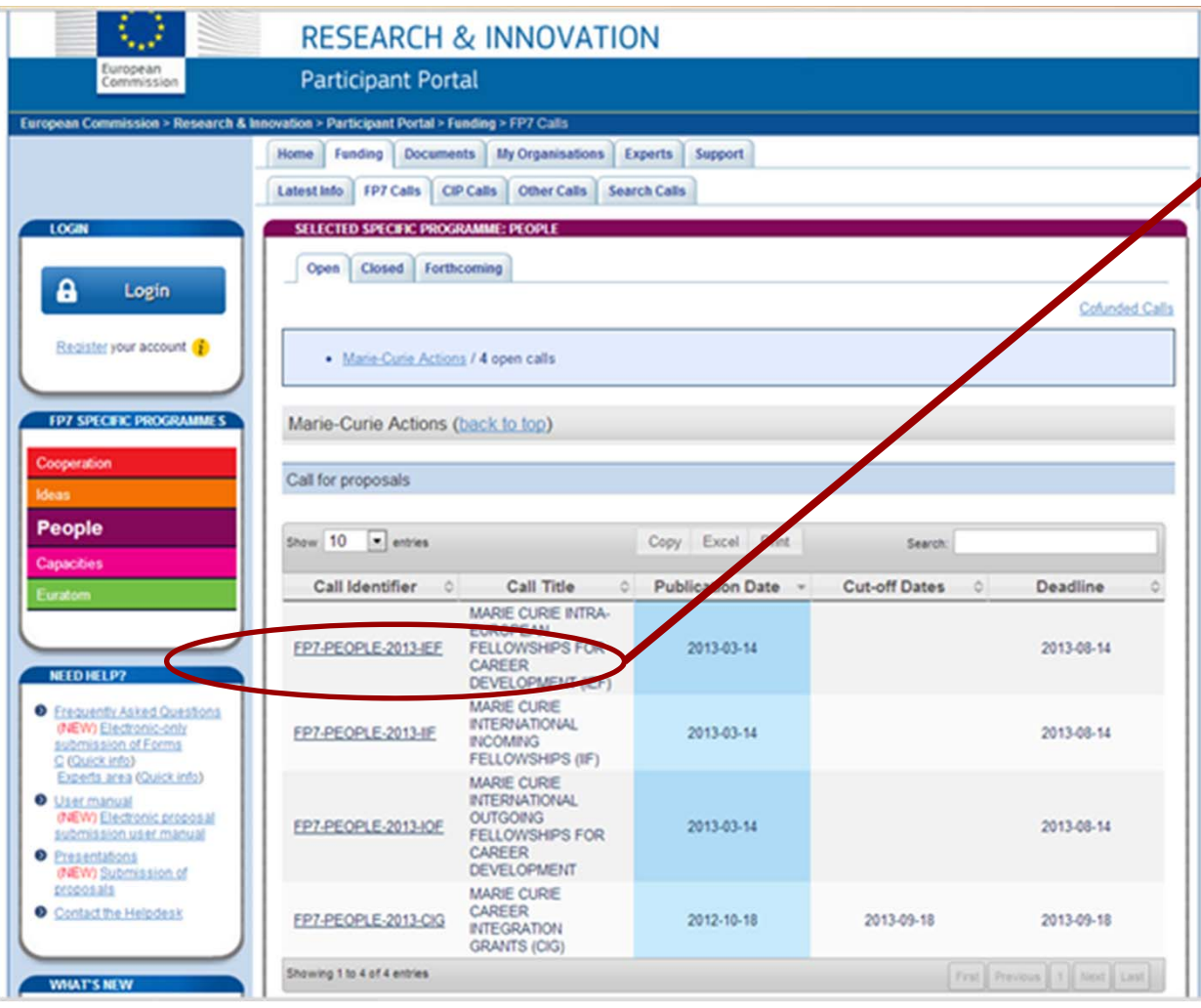

Una vez localizado el enlace a la convocatoria en la que estamos interesados accedemos a él.

EnelejemplooptamosporlaconvocatoriaIEF 2013

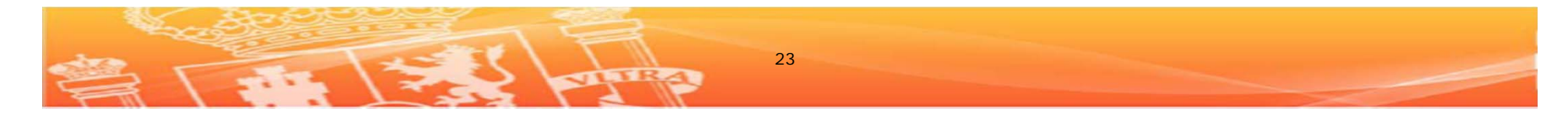

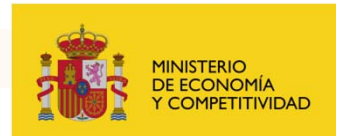

http://ec.europa.eu/research/participants/portal/page/call\_FP7?callIdentifi er=FP7-PEOPLE-2013-IEF&specificProgram=PEOPLE#wlp\_call\_FP7

| LOGIN                                                                                                    | SELECTED SPECIFIC PROGRAMME: PEOPLE                                                                                                    |                                                                  |
|----------------------------------------------------------------------------------------------------|----------------------------------------------------------------------------------------------------|------------------------------------------------------------------|
|                                                                                                    | Open Closed Forthcoming                                                                                                    |                                                                  |
| 🔒 Login                                                                                                    |                                                                                                    |                                                                  |
|                                                                                                    | MARIE CURIE INTRA-EUROPEAN FELLOWSHIPS FOR CAREER DE                                                                                                    | EVELOPMENT                                                       |
| Register your account ?                                                                                               | (IEF)                                                                                                    |                                                                  |
|                                                                                                    |                                                                                                    | Return to calls                                                  |
| 197 SPECIFIC PROGRAMMES                                                                                               | Identifier: FP7.PE0PLE.2013.IEF                                                                                                    |                                                                  |
|                                                                                                    | Publication Date: 14 March 2013                                                                                                    |                                                                  |
| Cooperation                                                                                                    | Budget: € 134 000 000                                                                                                    |                                                                  |
| Ideas                                                                                                    | Deadline: 14 August 2013 at 17:00:00 (Brussels local time)                                                                                                    |                                                                  |
| People                                                                                                    | OJ Reference: OJ C075 of 14 March 2013                                                                                                    |                                                                  |
|                                                                                                    | Specific Programme(s): PEOPLE                                                                                                    |                                                                  |
| Capacities                                                                                                    | Theme(s): Marie-Curie Actions                                                                                                    |                                                                  |
| Euratom                                                                                                    | Additional information                                                                                                    |                                                                  |
| NEED HELP?                                                                                                    | 14/03/2013 Please note that the link to the Electronic Proposal Submission system (SEP) will be activated in the                                                                                                    | e coming days.                                                   |
| Erequently Asked Questions     (NEW) Electronic-only                                                                  | Latest information on Call                                                                                                    |                                                                  |
| Submission of Forms<br>C (Quick into)<br>Esperts area (Quick info)                                                    | \$ 27-03-2013                                                                                                    |                                                                  |
| User manual<br>(NEW) Electronic proposal                                                                              | Information Package Arky documents required for the preparation of your proposal                                                                                                    |                                                                  |
| Presentations     (NEW) Submission of     proposals                                                                   | In order to receive a complete information Package for this call (call text, work programme, guide for proposers, e<br>which files you would like to download from the list below. Single file selection is downloaded uncompressed, whi<br>need a utility capable of opening the ".zip" format | tc.), you will need to choose<br>le for multiple selections, you |
| Contact the Helpdesk                                                                                                  | Click to download file                                                                                                    | Select language                                                  |
|                                                                                                    | Call Fiche IEF 2013                                                                                                    | English                                                          |
| WALLATTE NEW                                                                                                    | Work Programme 2013 - People                                                                                                    | English                                                          |
| TITULI S NEW                                                                                                    | CPT Factsheets                                                                                                    | English 💌                                                        |
| Participant Portal External User<br>Group 22/03/2013                                                                  | Guide for Applicants (common part) IEF 2013                                                                                                    | English                                                          |
| Web streaming and Web<br>forum (details)                                                                              | Guide for Applicants (specific part) IEF 2013                                                                                                    | English                                                          |
| Horizon 2020 advisory groups<br>01/2013)                                                                              | Quide for Applicants (ethics) IEF 2013                                                                                                    | English                                                          |
| The European Commission<br>has launched a call for<br>expression of interest for the<br>selection of the Horizon 2020 | Additional Documents Useful documents on the call and on the framework programme in general                                                                                                    |                                                                  |

Hay 3 guías del solicitante: Common part (que hace referencia a aspectos generales como el SEP, redes de NCPs, etc); Ethics (sobre aspectos éticos); y Specific Part, que es la que más información nos aporta para rellenar la propuesta y es la específica para la IEF. Las IOF e IIF tienen también otras Specific Part distintas pero comparten las dos primeras.

24

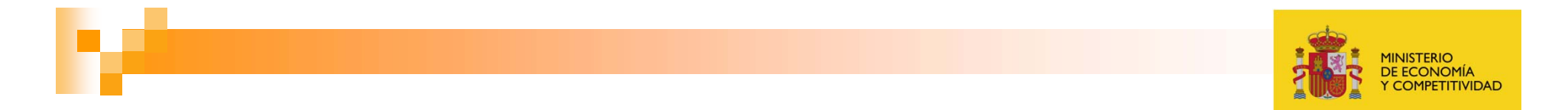

## **Cuarto Paso**

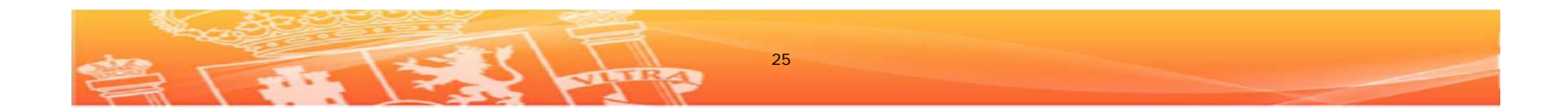

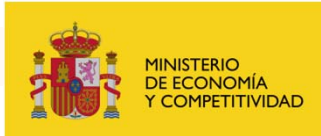

### Dar de alta la propuesta

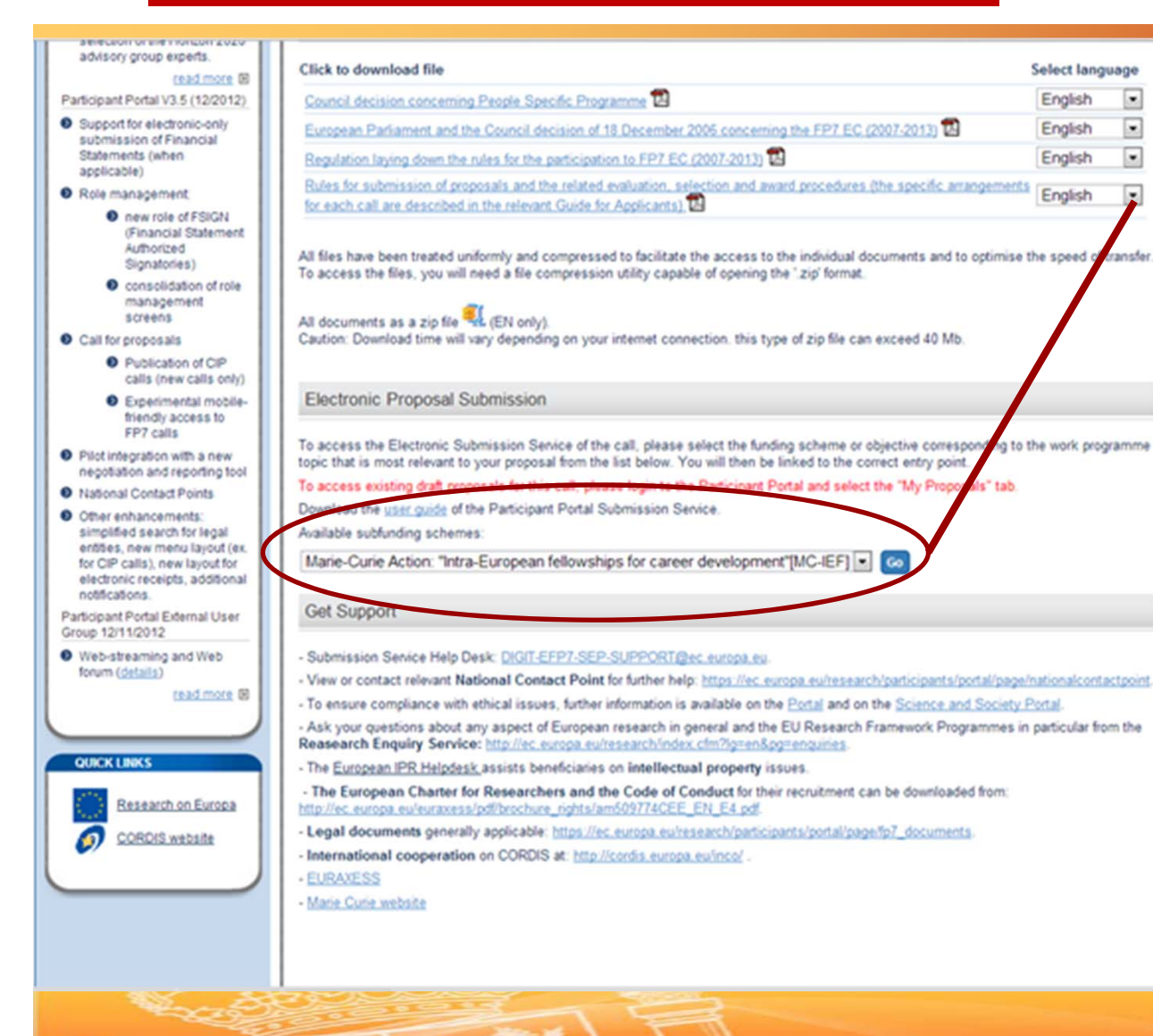

En la misma página de las guías del solicitante si bajamos un poco veremos el enlace al *Electronic* Proposal Submission, habrá que pinchar en "GO" y se abrirá otra página También está el enlace a la "USER GUIDF"

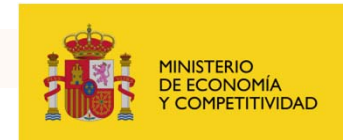

| EUROPEAN COMM<br>(ECAS)                                                                                                   | Contact   Privacy Statement (English (en)                                                                                                    |
|----------------------------------------------------------------------------------------------------|----------------------------------------------------------------------------------------------------|
| European<br>Commission External                                                                                           |                                                                                                    |
| EUROPA > Authentication Service > Login                                                                                   |                                                                                                    |
| ( authenticates your identity on<br>European Commission websites )<br>Participants Portal<br>requires you to authenticate | Login New password Sign Up Help LOgin Not recistered vet   Is the selected domain correct?   External Chance 8   Username or e-mail address   I Username or e-mail address   I Username or e-mail address   I Username or e-mail address   I Username or e-mail address   I Username or e-mail address   I Username or e-mail address |
| Last update: 07/05/2                                                                                                    | 1013 (3.2.1-b)   8 ms   🔺 <u>Top</u>                                                                                                    |

Lo primero que deberemos hacer al acceder al SEP es registrar nuestra Propuesta y nos van a pedir estar registrados en ECAS (European Comission Authentification Service) Si no lo estamos aun entramos en "Sign

Up″

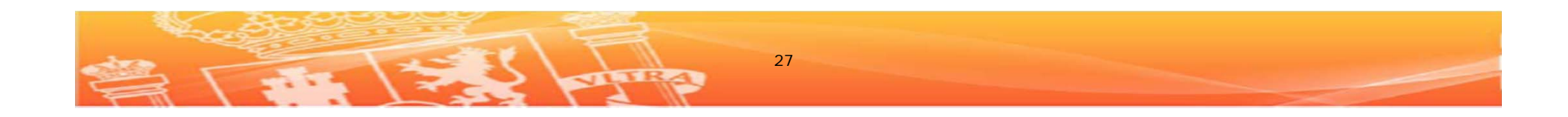

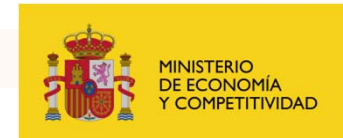

| European                | External          |                                                                                    |                                          |
|-------------------------|-------------------|------------------------------------------------------------------------------------|------------------------------------------|
| Commission              | External          |                                                                                    |                                          |
|                         | ory angle og      | 👗 Login                                                                            | New password Sign Up Hel                 |
|                         |                   | Is the                                                                             | selected domain correct? External Change |
| Sign Up                 |                   |                                                                                    |                                          |
| Sign op                 |                   |                                                                                    |                                          |
| Help for external users | Choose a username |                                                                                    |                                          |
|                         | Choose a username | pruebalEF2013                                                                      |                                          |
|                         | First name *      | Prueba                                                                             |                                          |
|                         | Last name *       | Prueba2                                                                            |                                          |
|                         | E-mail *          | xxxxx@nuestrocorreo.es                                                             |                                          |
|                         | Confirm e-mail    |                                                                                    |                                          |
|                         | E-mail language * | English (en)                                                                       |                                          |
|                         |                   |                                                                                    |                                          |
|                         | Enter the code *  |                                                                                    |                                          |
|                         |                   | Privacy statement: by checking this box, you<br>acknowledge that you have read and |                                          |

**Rellenamos los datos** que nos piden y seguimos. En la pantalla siguiente nos informarán que nos envían un correo a la dirección que hemos puesto en el que nos mandarán un link para cambiar la contraseña de nuevo

28

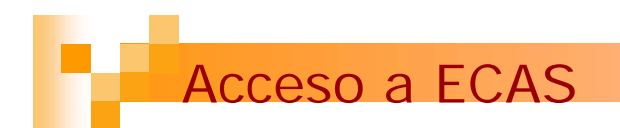

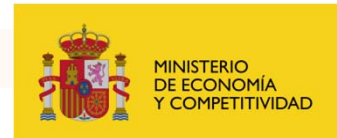

| Contact   Privacy Statement (English (en)                                                                                                    |                                          |
|----------------------------------------------------------------------------------------------------|------------------------------------------|
| EUROPEAN COMMISSION AUTHENTICATION SERVICE<br>(ECAS)                                                                                                    | Entramos en esta<br>página, cambiamos la |
| European<br>Commission External                                                                                                    | clave v pinchamos en                     |
| EUROPA > Authentication Service > New password                                                                                                    | "Submit"                                 |
| Is the selected domain correct? External Change it                                                                                                    |                                          |
| New password                                                                                                    | En la página que                         |
| Please choose your new password.                                                                                                    | aparecerá pichamos                       |
| Username pruebalEF2013                                                                                                    | ap "Dragood" y trag                      |
| New password *                                                                                                    | en "Proceed" y tras                      |
| Confirm new password *                                                                                                    | unos segundos                            |
| Submit                                                                                                    |                                          |
| * Required fields                                                                                                    |                                          |
| Passwords cannot include your username and must contain at least 10 characters chosen from at least three of the following four character groups (white space permitted): |                                          |
| <ul> <li>Upper Case: A to Z</li> <li>Lower Case: a to z</li> <li>Numeric: 0 to 9</li> <li>Special Characters:1*#\$%&amp;'()*+,~/1;&lt;=&gt;7@[\]^_`(])~.</li> </ul>       |                                          |
| Examples: 1hpSkyEat1 s8mUWX4Lm2 d3Et7vfpXC                                                                                                    |                                          |
| [Generate.other.sample.passwords]                                                                                                    |                                          |
| Last update: 07/05/2013 (3.2.1-b)   24 ms   🔺 Ice                                                                                                    |                                          |

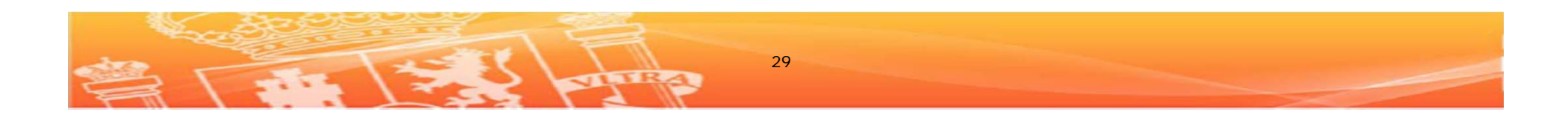

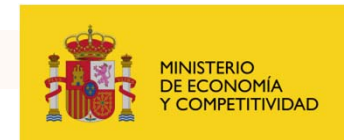

|                                 | FUNDING SCHEME                                                | CREATE DRAFT                                                             | PARTIES                                                    | EDIT PROPOSAL                      | SUBM                         |
|---------------------------------|---------------------------------------------------------------|--------------------------------------------------------------------------|------------------------------------------------------------|------------------------------------|------------------------------|
| Step 3                          | raft Proposal                                                 | Create a Draft Proposal                                                  |                                                            |                                    |                              |
| FP7-PEOPLI                      | E-2013-IEF                                                    | Please enter the following information<br>(*) are mandatory.             | n to create a draft propos                                 | al. Please note that fields m      | harked with a star           |
| Prueba                          | lef                                                           | Your Organisation                                                        |                                                            |                                    |                              |
| E NOIEF                         |                                                               | PIC* 😝 Short                                                             | name" 😝                                                    |                                    |                              |
| August:<br>14 Brusse            | 2013 17:00:00<br>Is Local Time                                |                                                                          |                                                            |                                    |                              |
| 85 days left                    | t until closure                                               |                                                                          |                                                            | Search for your organis            | sation PIC search            |
| Configuratio                    | on OK 🚫                                                       | Your Proposal                                                            |                                                            |                                    |                              |
| You're u<br>Windows<br>(version | sing Explorer 8 on<br>5. Adobe Reader<br>9 or above) is<br>d. | Please choose an acronym for your<br>submission form Part A and can also | proposal. It will appear all to be updated there.          | so in the "General Informati       | on" section of the           |
| For more                        | e information, go to                                          | Acronym*                                                                 |                                                            | Please restrict acronym to<br>only | latin characters             |
| Starter N                       | page, or read the<br>Janual.                                  | Short Summary (max. 2000 characters)                                     |                                                            |                                    | 0                            |
|                                 |                                                               | Character count:                                                         |                                                            |                                    |                              |
|                                 |                                                               |                                                                          |                                                            |                                    |                              |
|                                 |                                                               | Career break?*                                                           | Scientific Panel*                                          | Descriptor 1*                      |                              |
|                                 |                                                               | Career break?* Please select                                             | Scientific Panel* Piease select                            | Please select                      |                              |
|                                 |                                                               | Career break?" Please select Descriptor 2                                | Scientific Panel* Piease select Descriptor 3               | Please select                      | ×                            |
|                                 |                                                               | Career break?" Please select Descriptor 2 Please select                  | Scientific Panel* Piease select Descriptor 3 Piease select | Piease select                      | ×                            |
|                                 |                                                               | Career break?" Please select Please select                               | Scientific Panel* Please select Descriptor 3 Please select | Piease select                      | <back next<="" td=""></back> |

30

Entramos a la aplicación informática!

En la parte izquierda nos informan del plazo y los días que nos quedan para enviar la propuesta.

En el menú central nos piden el PIC de la Host Institution, con buscador incluido.

En la parte inferior nos piden los datos básicos de nuestra propuesta (acrónimo y pequeño resumen) y el panel científico + descriptores.

Veamos lo del PIC  $\rightarrow$ 

# A vueltas con el PIC

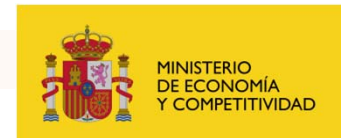

|                                                                                  |                                                                                                    | _                                                                                                    | Dohomos incluir (novodad                                                                                                    |
|----------------------------------------------------------------------------------|----------------------------------------------------------------------------------------------------|----------------------------------------------------------------------------------------------------|----------------------------------------------------------------------------------------------------|
| PIC search                                                                       |                                                                                                    | × SUBMIT                                                                                                    | de este año) el PIC                                                                                                    |
| Find your organisatio                                                            | n                                                                                                    |                                                                                                    | obligatoriamente                                                                                                    |
| You may enter a (cc<br>Entering additional is<br>on VAT number of t              | A valid PIC is required                                                                                                    | h a star<br>ges:                                                                                                    | Lo pedimos a la Host<br>Institution, si no lo<br>tenemos podemos buscarlo<br>en "search"                                                                                                    |
| ration OK  Tre using Explorer 8 on dows. Adobe Reader sion 9 or above) is alled. | Your Organisation PIC*  Short name*  Pruebadel PIC Search for your organisation                                                                                                    | n PIC search                                                                                                    | Una vez lo incluyamos<br>rellenamos la parte<br>inferior->                                                                                                    |
|                                                                                  | PIC search Find your organisatio You may enter a (cc Entering additional ir on VAT number of th ONAT number of th State of the second second s | PIC search  Find your organisation  You may enter a (complete or partial) organisation name (e.g. "Oxford" or "University of Oxford"). Entering additional information like country/city usually leads to better results. You may also search based on VAT number of the organisation in international format (e.g. "GB123456789")  Search Clear exit  Availd PIC is required  search Time ation OK  Your Organisation  PIC*  The using Explorer & on Sons. Adobe Reader Son 9 or above) is atied.  Search for your organisation | PIC search Find your organisation You may enter a (complete or partial) organisation name (e.g. "Oxford" or "University of Oxford"). Entering additional information like country/city usually leads to better results. You may also search based on VAT number of the organisation in international format (e.g. "GB123456789")  search clear exit ges:  Availed PIC is required  search for your organisation PIC search for your organisation PIC |

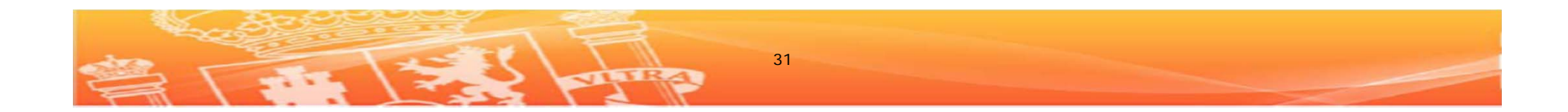

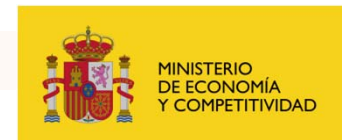

**Career break?**: Esta opción <u>sólo existe en las IEF.</u> Si hemos estado <u>inactivos en investigación</u> en los 12 meses inmediatamente antes del 14 de agosto de 2013 podemos marcar este panel, más información Guía del Solicitante IEF página 7. Si lo marcamos luego deberemos marcar también el panel científico de nuestra propuesta.

### **Scientific Panel:**

Debemos adscribir nuestra propuesta en uno de los 8 paneles científicos (página 7 Guía Solicitante IEF) No debemos preocuparnos si pensamos que no ajustamos bien la propuesta a un panel específico, si los evaluadores consideran por ejemplo que nuestra propuesta debe ir en el panel de ENG en vez de en el de LIF que fue el que marcamos ellos mismos lo cambian y no sufriremos ningún tipo de descalificación ni disminución de puntos por ello.

**Descriptors**: No hace falta rellenarlos todos, ver listado de la Guía del Solicitante a partir de la página 31.

Pinchamos en "Next" y ...  $\rightarrow$ 

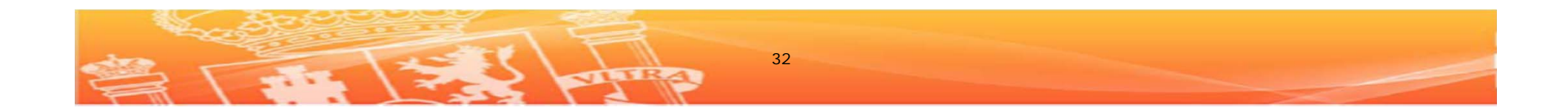

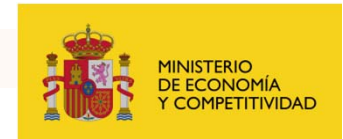

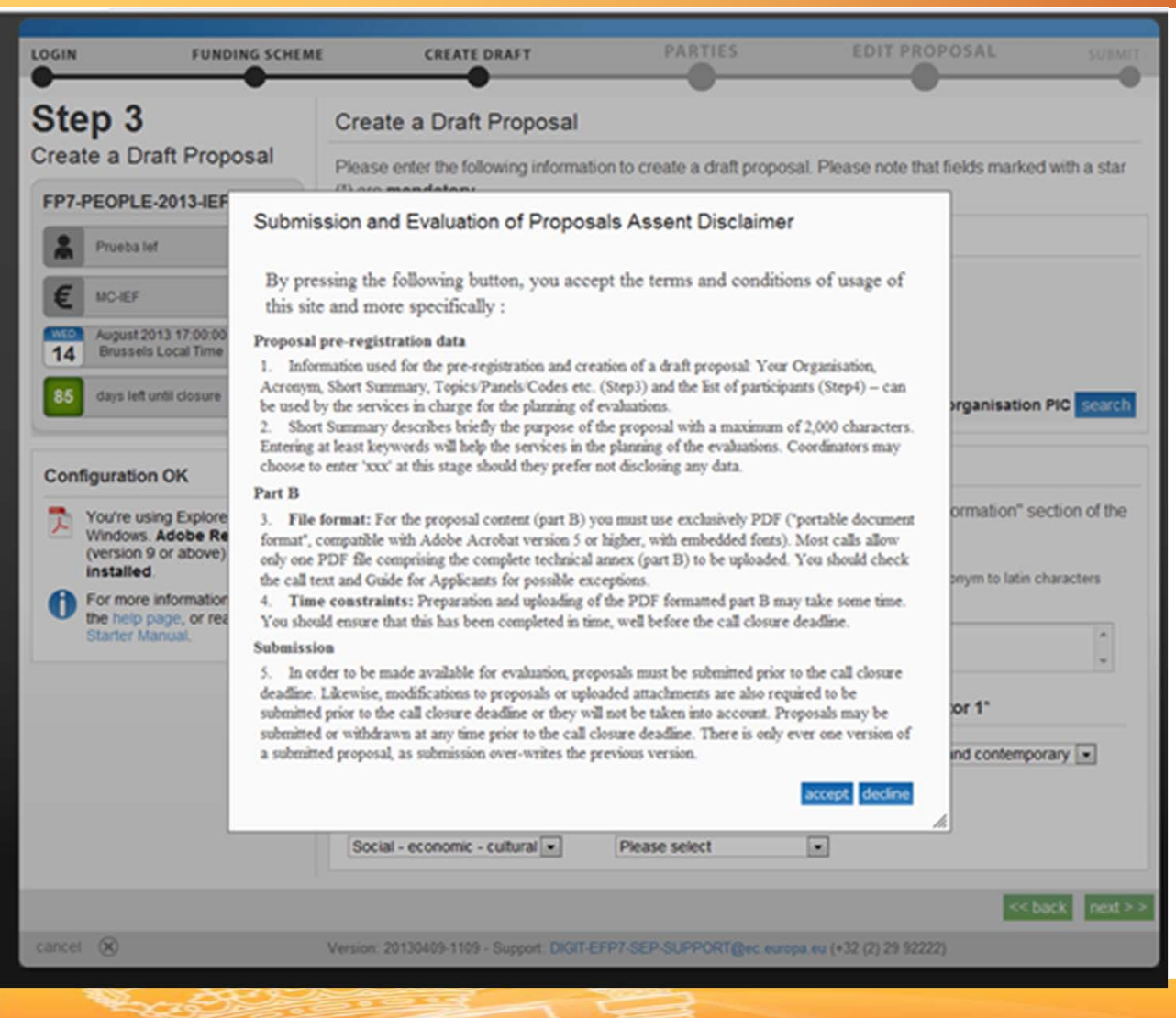

Nos piden nuestra autorización poder V explican continuar, nos además algunos aspectos parte B (que la de tendremos que subirla en formato PDF) V nos recomiendan no esperar al último día para subir las propuestas.

Aceptamos y seguimos  $\rightarrow$ 

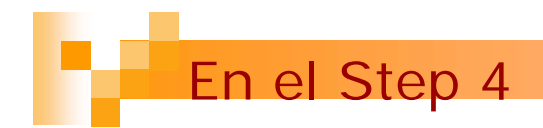

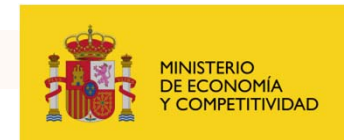

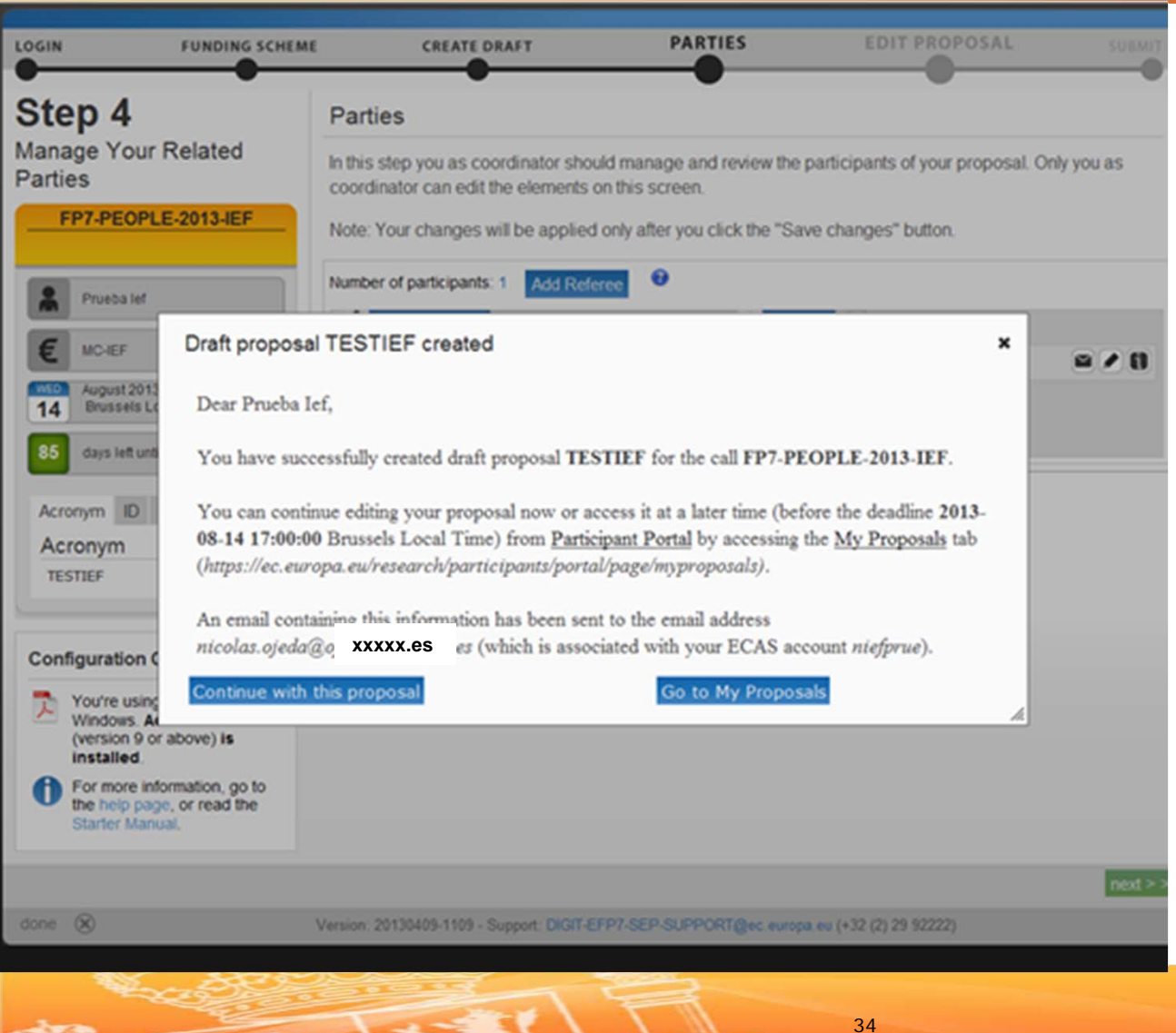

En unos segundos se creará el "Draft Proposal" y veremos esta pantalla.

informan Nos que nos envían un correo а la dirección que pusimos anteriormente V que hemos creado con éxito el borrador de la propuesta.

Pinchamos en "Continue with this proposal" y seguimos

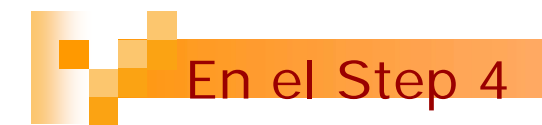

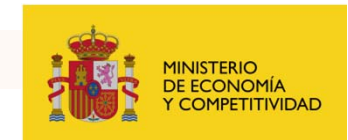

|                                                                           | FUNDING SCHEME                            | CREATE DRAFT                                                                                                    | PARTIES                                                    | EDIT PROPOSA                        | L SUBMIT         |
|---------------------------------------------------------------------------|-------------------------------------------|----------------------------------------------------------------------------------------------------|------------------------------------------------------------|-------------------------------------|------------------|
| Step 4<br>Manage Your<br>Parties                                          | Related                                   | Parties<br>In this step you as coordinator should<br>coordinator can edit the elements or<br>Note: Your changes will be applied of | d manage and re-<br>n this screen.<br>only after you click | view the participants of your propo | sal. Only you as |
| Pruebalef                                                                 |                                           | Number of participants: 1         Add Refer           1         Host Institution            FUNDACION ESPANOLA F                   | PARA LA                                                    | Contact 0 0                         | a 4 B            |
| August 2013<br>14 Brussels Lo<br>85 days left unt                         | 17:00:00<br>cal Time                      |                                                                                                    |                                                            | Prueoa let                          |                  |
| Acronym ID<br>Acronym<br>TESTIEF                                          | PIC Contact                               |                                                                                                    |                                                            |                                     |                  |
| Configuration C                                                           | Explorer 8 on                             |                                                                                                    |                                                            |                                     |                  |
| (version 9 o<br>installed.<br>For more inf<br>the help pag<br>Starter Man | ormation, go to<br>e, or read the<br>sal. |                                                                                                    |                                                            |                                     |                  |
|                                                                           |                                           |                                                                                                    |                                                            |                                     | next > >         |
| done 🛞                                                                    | V                                         | ersion: 20130409-1109 - Support: DIGIT-EFI                                                                                         | P7-SEP-SUPPORT                                             | 34c. europa. eu (+32 (2) 29 92222)  |                  |

35

Entramos en el Step 4 donde sale información de la Host Institution.

En el menú de la izquierda veremos informacion de nuestra propuesta (nº, PIC, contacto,...)

Atención, desde aquí podemos gestionar las cartas de referencia.

Pinchamos "Add Referee" y...

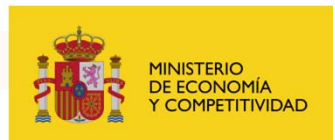

|                                                                                   | te referee name and details;                                |
|-----------------------------------------------------------------------------------|-------------------------------------------------------------|
| First Name *                                                                      |                                                             |
| ast Name *                                                                        |                                                             |
| Email Address *                                                                   |                                                             |
| Telephone                                                                         | +                                                           |
| required field                                                                    |                                                             |
|                                                                                   |                                                             |
| Please enter th<br>the referee:                                                   | he name and details of the person to be evaluated by        |
| Please enter th<br>the referee:<br>First Name *                                   | he name and details of the person to be evaluated by Prueba |
| Please enter th<br>the referee:<br>First Name =<br>Last Name =                    | Prueba                                                      |
| Please enter th<br>the referee:<br>First Name *<br>Last Name *<br>Email Address * | Prueba                                                      |

Nos sale este cuadro.

Ver también página 13 de la guía del solicitante donde se explica que podemos incluir hasta 3 cartas de referencia.

Los referees deberán recomendar nuestra candidatura. Preferentemente debe ser gente que haya trabajado con nosotros o tenga una referencia directa de nuestro trabajo.

No recomendamos que sean referees de nuestra candidatura los familiares directos o indirectos del investigador solicitante y personal del centro o centros beneficiarios directos de la subvención en caso de que se conceda.

Se puede incluir hasta 3 referees. Es recomendable que al menos 2 referees avalen nuestra candidatura.

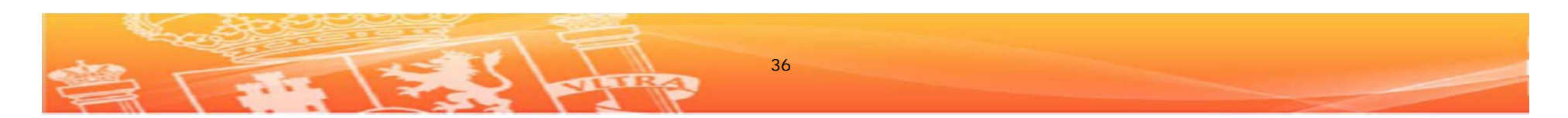

### El tema de los referees

×

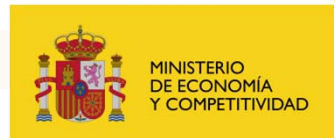

#### Referee

An email with an attached PDF has been sent to nicolas.ojeda@mineco.es inviting them to supply a reference. Please check with Ejemplo Cartadereferencia that they receive this email as sometimes it can be intercepted by SPAM filters or interpreted as junk.

The referee is required to complete the PDF form using Adobe Acrobat, save it locally and then return via email to the address indicated on the form. This must be returned prior to the call closure.

You will be sent a confirmation when we have received their response along with a status indication on Step 5. If you do not see a response in due time then please contact the referee directly. You may also re-send the invitation by clicking the small "mail" icon next to the referee's name in Step 4.

Note that you will not be able to see the reference, but it will be used after call closure as part of the evaluation process.

Una vez rellenemos los datos de contacto de la persona que nos hará una carta de referencia nos sale el siguiente cuadro.

El referee **recibe un correo** en el que se le informa del proceso y además viene acompañado de una guía en PDF con el siguiente título: Referee\_.pdf

# ¿Qué debe hacer el referee en este momento?

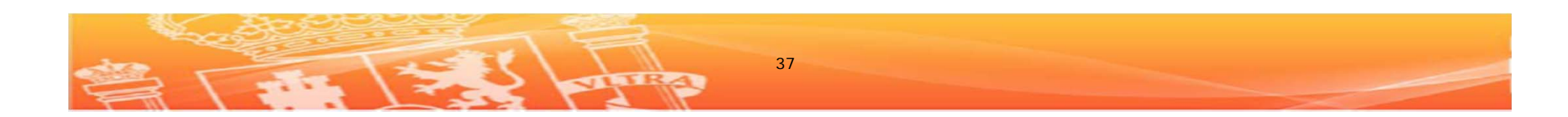

I tema de los referees

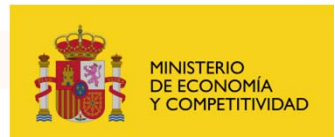

|                                                                                                    | 1. 1                                                                       | lesearch Executive Agency                                                                                                    |                                                                                          |                                                                                                    |
|----------------------------------------------------------------------------------------------------|----------------------------------------------------------------------------|----------------------------------------------------------------------------------------------------|------------------------------------------------------------------------------------------|----------------------------------------------------------------------------------------------------|
| 0                                                                                                    |                                                                            | In Framework Programme for<br>tesearch, Technological<br>evelopment and Demonstration                                                        |                                                                                          | Referee For                                                                                                    |
| First Name of                                                                                        | the applicant                                                              | Prueba                                                                                                    | Last Name                                                                                | w.                                                                                                    |
| Inform:                                                                                              | ation or                                                                   | the applicant if what you see is in<br>In the Referee                                                                                        | at correct                                                                               | 🔲 I do not know this p                                                                                                    |
| First Name                                                                                           | Ejempio                                                                    |                                                                                                    | Last Name                                                                                | Cartadereferencia                                                                                                    |
| Title                                                                                                |                                                                            |                                                                                                    | Country                                                                                  |                                                                                                    |
| thone 1                                                                                              |                                                                            |                                                                                                    | Phone 2                                                                                  |                                                                                                    |
| ax.                                                                                                  |                                                                            |                                                                                                    | e-mail                                                                                   | nicolas ojeda@mineco.es                                                                                                    |
| Department                                                                                           |                                                                            |                                                                                                    |                                                                                          |                                                                                                    |
|                                                                                                    |                                                                            |                                                                                                    |                                                                                          |                                                                                                    |
| Homepape                                                                                             |                                                                            |                                                                                                    |                                                                                          |                                                                                                    |
| Homepage<br>Assess<br>Describe in di<br>achievement,<br>marks/quality<br>You should tr<br>included). | sment<br>stal the qualit<br>Specify how<br>compared to<br>y to limit your  | y of the applicant, regarding his/h<br>eff you know the candidate. If no<br>doer student-bidnows whom you<br>assessment to one A4 page. The  | er research experier<br>evant, please indica<br>have supervised or<br>syntem accepts a m | roe, aptitude and potential for high scie<br>fe the applicant's overall rank in terms<br>supervise.<br>aximum of 4000 characters (spaces     |
| Homepage<br>Assess<br>Cescribe in di<br>activerement,<br>marksiguality<br>You should by<br>included) | sment<br>tail the qualit<br>Specify hore<br>compared to<br>y to limit your | y of the applicant, regarding high<br>will you know the candidati. If ni<br>other students things whon you<br>assessment to one A4 page. The | er research experies<br>ward, please indica<br>have supervised or<br>system accepts a m  | nor, aptitude and potential for high span<br>for the applicant's ownall rank in terms or<br>supervise.<br>autimum of 4000 characters (spaces |

# Este es el correo que recibirá la persona que pongamos de referencia

Dear Ejemplo Cartadereferencia,

Prueba IEF is applying for a grant with the European Commission, more specifically for the call FP7-PEOPLE-2013-IEF, closing on 14-Aug-2013 17:00:00. You have been identified by the applicant as a reference person and, in this context, a reference letter is expected from you. Your reference letter will be added to the application file and will be considered as confidential and will not be visible by the requestor. Note that you are not requested to access, read or evaluate the proposal submitted by the applicant.

Could be so kind to insert your reference text on the form attached to this mail and return the completed form to the <u>DIGIT-EFP7-SEP-REFEREE@ec.europa.eu</u> before 14-Aug-2013 17:00:00. If the requestor is not known to you, could you tick the box "I do not know this person" and return the form?

Y este es el fichero PDF que va en el correo, con instrucciones para rellenarlo y a qué dirección de correo enviarlo, cuando y cómo, etc.

No se olviden que la fecha de cierre de convocatoria es el 14 de agosto, y como a estas alturas ya deben haber supuesto no es así "por casualidad", recomendamos que **envíen las invitaciones para las cartas de referencia lo antes posible!!** 

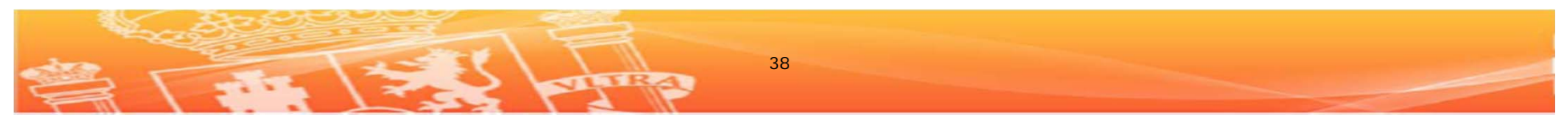

### El tema de los referees

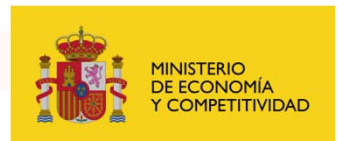

|                             | FUNDING SCHEME            | CREATE DRAFT PAR                                                                                                    | ries             | EDIT PROPOSAL                  | SUBMIT      |
|-----------------------------|---------------------------|----------------------------------------------------------------------------------------------------|------------------|--------------------------------|-------------|
| Step 4                      |                           | Parties                                                                                                    |                  |                                |             |
| Manage You<br>Parties       | r Related                 | In this step you as coordinator should manage and<br>coordinator can edit the elements on this screen.                              | d review the par | rticipants of your proposal. C | Only you as |
| FP7-PEOP                    | LE-2013-IEF               | Note: Your changes will be applied only after you of                                                                                | lick the "Save   | changes" button.               |             |
| Prueba lef                  |                           | Number of participants: 1 Add Referee                                                                                               |                  |                                |             |
| E MC-IEF                    |                           | FUNDACION ESPANOLA PARA LA                                                                                                    | Prueba lef       | 00                             |             |
| August 201<br>14 Brussels I | 13 17:00:00<br>Local Time | CIENCIA Y LA TECNOLOGIA<br>FUNDACION ESPANOLA PARA LA CIENCIA Y LA TECNOLOGIA<br>Calle Pedro Teixeira 8, Planta 2, 28020 MADRID, ES |                  |                                |             |
| 85 days left ur             | til closure               | PIC: 999421944 2 2 Referee                                                                                                    | Contact          | 9                              | ×           |
| Acronym ID                  | PIC Contact               |                                                                                                    | Ejemplo Car      | ladereferencia                 | × 0         |
| Acronym                     |                           |                                                                                                    |                  |                                |             |

### Volviendo a nuestra aventura con SEP vemos que ahora nos sale que hemos incluido a un referee, y así sucesivamente a medida que vayamos incluyendo (si queremos) más referees.

Además si pinchamos en información (?) nos aportan esta información del cuadro de la izquierda.

Pinchamos en "Save Changes" y... "NEXT"!!

#### Add contact (where applicable):

- · You may add as many contacts as you wish
- The information for the first participant contact is pushed into the administrative form as scientific contact
  person for the organisation and will be used as contact information for the evaluation process
- · To change this, drag and drop another contact within the organisation to the top of the list
- · When you add a contact you will be prompted to supply the contact details
- · Contact details (name, email and telephone) can only be edited here on Step 4
- · Return to this screen this clicking "back" from Step 5
- · An invitation email will automatically be sent to the address entered
- · You can re-invite the participant by pressing the envelope icon

#### Add Referee (where applicable):

- · Click the "Add Referee" button to nominate a person who will be requested to provide a reference
- . The person will be sent an email to the address you provide
- They will be invited to supply a character reference which will be stored against the proposal for the evaluation stage
- · On Step 5 you will see if the referee has supplied a reference, but you will not be able to access it
- · The referee has no access to the proposal

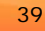

# Step 5: Edit Proposal

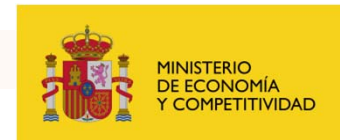

|                                                            | FUNDING SCHEME                           | CREATE DRAFT                                                 | PARTIES                        | EDIT PROPOSAL                   | SUBMIT       |
|------------------------------------------------------------|------------------------------------------|--------------------------------------------------------------|--------------------------------|---------------------------------|--------------|
| Step 5<br>Edit Proposal                                    |                                          | Edit Proposals' Forms<br>In this step you can edit the admin | nistrative forms and upload th | ne proposal itself. 😌           |              |
| FP7-PEOPL                                                  | E-2013-IEF                               | WARNING: This proposal conta                                 | ins changes that have not ye   | t been submitted                |              |
| Prueba lef                                                 |                                          | Administrative Forms                                         |                                |                                 |              |
| E MCHEF                                                    |                                          | Edit will open the forms in Adob                             | e Reader. 🔨                    |                                 |              |
| August 2013<br>14 Brussels Loo                             | 17:00:00<br>cal Time                     | e                                                            | dit forms view history         | print preview                   |              |
| 85 days left until                                         | dosure                                   | Part B and Annexes                                           |                                |                                 |              |
| Acronym ID F<br>Acronym                                    | 1C Contact                               | In this section you may upload th attachments.               | e proposal text itself (in PDF | format only) and any other requ | ested        |
| Configuration O                                            | к 🔿                                      | Part B                                                       | Examinar                       | and invited but preserves to    | 8 9          |
| You're using<br>Windows. Ad<br>(version 9 or<br>installed. | Explorer 8 on<br>obe Reader<br>above) is | received                                                     | ncia (nicolas.ojeda@mineci     | oesj invited, out assessment is | noryer       |
| For more info<br>the help page<br>Starter Manu             | ermation, go to<br>b, or read the<br>al. |                                                              |                                |                                 |              |
|                                                            |                                          |                                                              |                                | << Step 4 - Parties             | alidate subm |
| done 🛞                                                     | N.                                       | /ersion: 20130409-1109 - Support: DIGIT                      | EFP7-SEP-SUPPORT@ec.europ      | a.eu (+32 (2) 29 92222)         |              |

### Pasamos al STEP 5!

También podemos ir hacia atrás de nuevo si queremos cambiar algo.

Ahora tenemos 2 puntos importantes:

- Edit forms: Si pinchamos nos sale toda la parte A
  - Part B y Annexes: Si pinchamos nos sale el archivo Word que tendremos que rellenar, pasar a pdf y subirlo antes de las 17:00h del 14 de agosto de 2013!

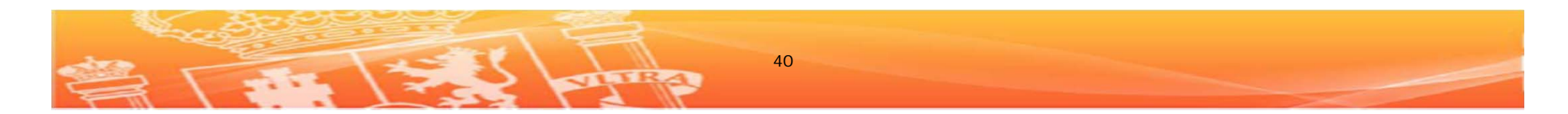

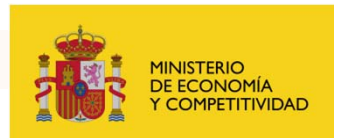

Para rellenar **la parte A**, cuya principal diferencia con respecto al año anterior es que ahora se trata de un solo fichero mientras que antes se dividía en 4, contamos con la Guía del Solicitante desde la página 28 a la 48 y a todo color. En cualquier caso hay varios temas que tradicionalmente inducen a error o al menos a tener dudas, veamos los principales temas en el **apartado A1**:

- ¿Puedo cambiar el acrónimo con respecto al que puse al inicio? Sí, no hay ningún problema
- ¿El Abstract es en inglés?: Sí, y el resto de la propuesta en parte B no hace falta decir que también.
- Are you applying for this grant in order to resume a career after a break? Si hemos estado inactivos en investigación los 12 meses inmediatamente antes al 14 de agosto de 2013 podremos marcar "yes" en Career Restart panel y poner como mínimo 12 meses en el apartado correspondiente (disponible solo para las IEF!!)
- Has a similar proposal been submitted to a Marie Curie Action under this RTD Framework Programmes? Esta requiere de una slide aparte→

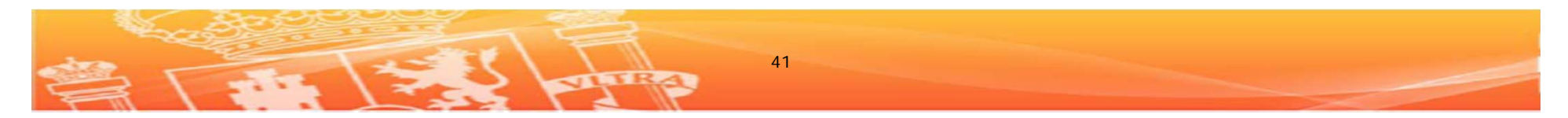

### Parte A: Información administrativa

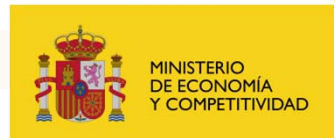

| Keywords (up to 200<br>characters)       Remaining characters: 200         Descriptor 1       - Modern and contemporary history         Descriptor 2       - Social - economic - cultural and political history         Descriptor 3       Abstract (up to 2000 characters)         This is an example.       Remaining characters 1980         Has a similar proposal been submitted to a Marie Curie Action under this RTD<br>Framework Programmes?       Yes         Program name(s) and year       Proposal number(s)         I       I         FP7-PEOPLE-2013-IEF       Image: Content of the second second seco | •<br>•<br>• |
|----------------------------------------------------------------------------------------------------|-------------|
| Remaining characters: 200         Descriptor 1       - Modern and contemporary history         Descriptor 2       - Social - economic - cultural and political history         Descriptor 3       Abstract (up to 2000 characters)         This is an example.       Image: Curie Action under this RTD         Remaining characters 1980       Image: Program name(s) and year         Program name(s) and year       Proposal number(s)         Image: Propresent submitted to a Marie Curie Action under this RTD       Image: Proposal number(s)         Image: Propresent name(s) and year       Proposal number(s)         Image: Propresent name(s) and year       Proposal number(s)         Image: Propresent name(s) and year       Proposal number(s)                                                                                                    | •<br>•<br>• |
| Descriptor 1 - Modern and contemporary history Descriptor 2 - Social - economic - cultural and political history Descriptor 3 Abstract (up to 2000 characters) This is an example. Remaining characters 1980 Has a similar proposal been submitted to a Marie Curie Action under this RTD                                                                                                    | •<br>•<br>• |
| Descriptor 2 Social - economic - cultural and political history Descriptor 3 Abstract (up to 2000 characters) This is an example. Remaining characters 1980 Has a similar proposal been submitted to a Marie Curie Action under this RTD ( Yes Framework Programmes? Program name(s) and year Proposal number(s) FP7-PEOPLE-2013-IEF                                                                                                    | © No        |
| Descriptor 3 Abstract (up to 2000 characters) This is an example. Remaining characters 1980 Has a similar proposal been submitted to a Marie Curie Action under this RTD Yes Framework Programmes? Program name(s) and year Proposal number(s) FP7-PEOPLE-2013-IEF                                                                                                    | © No        |
| Abstract (up to 2000 characters) This is an example.  Remaining characters 1980 Has a similar proposal been submitted to a Marie Curie Action under this RTD  Program name(s) and year  Proposal number(s)  FP7-PEOPLE-2013-IEF                                                                                                    | C No        |
| This is an example.  Remaining characters 1980 Has a similar proposal been submitted to a Marie Curie Action under this RTD  Program name(s) and year  Proposal number(s)  FP7-PEOPLE-2013-IEF                                                                                                    | C No        |
| FP7-PEOPLE-2013-IEF                                                                                                    |             |
| FP7-PEOPLE-2013-IEF                                                                                                    |             |
| FP7-PE0PLE-2013-IIF<br>FP7-PE0PLE-2013-IIF<br>FP7-PE0PLE-2012-IEF                                                                                                    |             |
| FP7-PEOPLE-2012-IOF<br>FP7-PEOPLE-2012-IIF<br>FP7-PEOPLE-2011-IEF<br>FP7-PEOPLE-2011-IOF<br>EP7-PEOPLE-2011-IOF<br>EP7-PEOPLE-2011-IOF                                                                                                    | © No        |
| Validate Form Save and close                                                                                                    |             |

Dada la ingente cantidad de preguntas que recibíamos todos los años sobre esta cuestión cabe destacar que en la pregunta de si hemos participado antes en las Marie Curie ya nos limitan la respuesta a si hemos participado previamente en alguna convocatoria IXF anterior, ni CIG, ni ITN, ni un contrato COFUND, nada más que IXF... Hay que tener en cuenta que <u>solo</u> <u>podemos participar con una propuesta</u>, es decir, no podemos presentar una IEF y una IOF o dos IEF, **una sola propuesta por convocatoria**.

E insistimos... esta es una información para finalidades estadísticas, es decir, lo que quiere la Comisión Europea con esta pregunta es saber el nº de propuestas de "resubmission" que se aprueban, pero en ningún caso si hemos participado antes sin éxito nos van a valorar peor la propuesta.

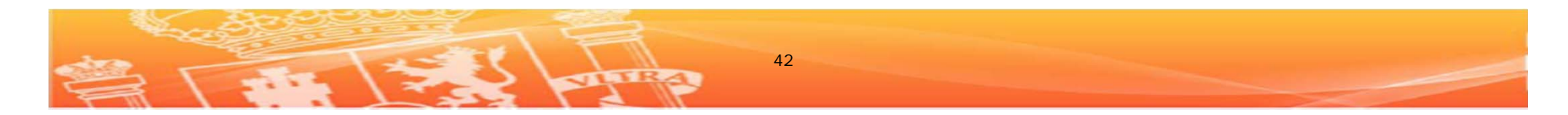

### Parte A: Información administrativa

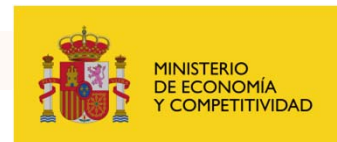

| Proposal Number                                                                                               | SEP-210105334 Proposal Acronym TESTIEF                                                                                                    |       |
|----------------------------------------------------------------------------------------------------|----------------------------------------------------------------------------------------------------|-------|
| General Ir                                                                                                    | nformation                                                                                                    |       |
| Proposal Title                                                                                                |                                                                                                    |       |
| Note that for techni                                                                                          | cal reasons, the following characters are not accepted in the Proposal Title and will be removed: <                                                          | > " & |
| Are you applying fo                                                                                           | r this grant in order to resume a career after a break?   ves  no                                                                                            |       |
| If so, for how long t                                                                                         | have been inactive in research? months                                                                                                    |       |
| Marie Curie action-                                                                                           | code MC-IEF Scientific Panel Social Sciences and Humanities                                                                                                  | •     |
| Duration in months                                                                                            | Call identifier FP7-PEOPLE-2013-IEF                                                                                                    |       |
| Keywords (up to 20                                                                                            | Duration in motion 44 be between 12 and 24                                                                                                    |       |
| characters)                                                                                                   |                                                                                                    |       |
| characters)<br>Remaining characte                                                                             | ers: 200                                                                                                    |       |
| characters)<br>Remaining characte                                                                             | ers: 200                                                                                                    |       |
| characters)<br>Remaining character<br>Descriptor 1                                                            | ers: 200 - Modern and contemporary history - Seciel - economic - sufficiel history                                                                           |       |
| characters)<br>Remaining characte<br>Descriptor 1<br>Descriptor 2                                             | ers: 200<br>- Modern and contemporary history<br>- Social - economic - cultural and political history                                                        |       |
| characters) Remaining character Descriptor 1 Descriptor 2 Descriptor 3                                        | ers: 200<br>• Modern and contemporary history<br>• Social - economic - cultural and political history                                                        |       |
| characters) Remaining character Descriptor 1 Descriptor 2 Descriptor 3                                        | ers: 200<br>- Modern and contemporary history<br>- Social - economic - cultural and political history<br>Abstract (up to 2000 characters)                    |       |
| characters) Remaining character Descriptor 1 Descriptor 2 Descriptor 3 This is an example                     | ers: 200<br>• Modern and contemporary history<br>• Social - economic - cultural and political history<br>Abstract (up to 2000 characters)<br>•.              |       |
| characters) Remaining characte Descriptor 1 Descriptor 2 Descriptor 3 This is an example Remaining characte   | ers: 200 - Modern and contemporary history - Social - economic - cultural and political history - Abstract (up to 2000 characters)                           |       |
| characters) Remaining character Descriptor 1 Descriptor 2 Descriptor 3 This is an example Remaining character | ers: 200<br>• Modern and contemporary history<br>• Social - economic - cultural and political history<br>Abstract (up to 2000 characters)<br>•.<br>ers: 1980 |       |

aparte de Pero esas cuestiones tendremos que rellenar el resto de apartados, sobre todo hay que tener en cuenta que en las IXF (y en Marie Curie en general) no tenemos que rellenar un presupuesto sino que <u>el presupuesto se</u> calcula en base a los meses de duración de proyecto que solicitemos. Ver también Guía del solicitante páginas 14 a 16.

Es una información que tendremos que poner también en el A4, luego lo vemos.

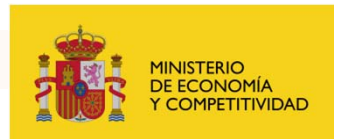

### Parte A2: Participants

Al haber puesto el PIC mucha de la información solicitada ya está por defecto reflejada en los apartados, sin embargo si queda alguno por rellenar lo conveniente es que desde su Host Institution le pasen los datos.

Varios aspectos a tener en cuenta:

- Instituciones participantes sólo en las IOF: Según la Guía IOF del solicitante página 36: "The host institution in the European Union or in an Associated Country is always participant number one and the partner institution in an Other Third Country is number two"
- Contact point of the Host Organization.
- Authorised representative to sign the GA or to commit the organisation for this proposal.

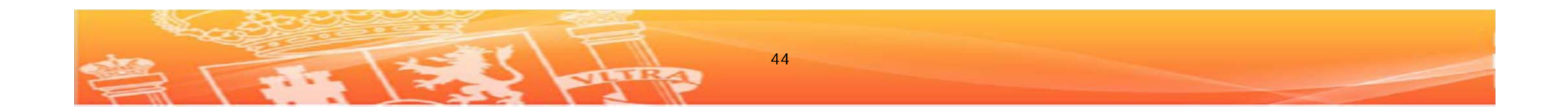

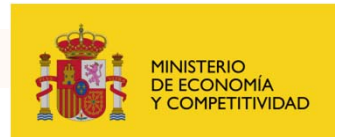

### Parte A2: Participants

### Contact point of the Host Organization.

Sale por defecto la dirección de correo que pusieron al registrarse al comienzo, en la guía del solicitante página 38 vemos:

It is **the scientist in charge** (and not the fellow researcher) of the proposal for the participant. For participant number 1 (the coordinator – es decir, hasta la fecha de cierre de convocatoria es el solicitante a partir de ahí el coordinador es el Scientist in Charge), this will be the person REA will contact concerning this proposal (e.g. for additional information, invitation to hearings, sending of evaluation results, convocation to negotiations), after the deadline for proposals submission. **In form A2 the information for the first participant contact is pre-filled with the data of the person that logged into SEP** and registered the application. As such, if at the registration you logged in the Portal/SEP as the fellow researcher, your data would be prefilled automatically into the form as contact point; forms are editable so that the correct information can be filled in. Note also that during registration (step 4- parties) you have the possibility to introduce more than one name as contact person. Any name listed at this stage will receive all the automatic emails generated by the SEP system following any activity on the proposal (i.e. submission, editing etc.).

Así es, si volvemos al Step 4 podremos incluir un contacto más cuando queramos en la Host Institution, por ejemplo el del Scientist in Charge.

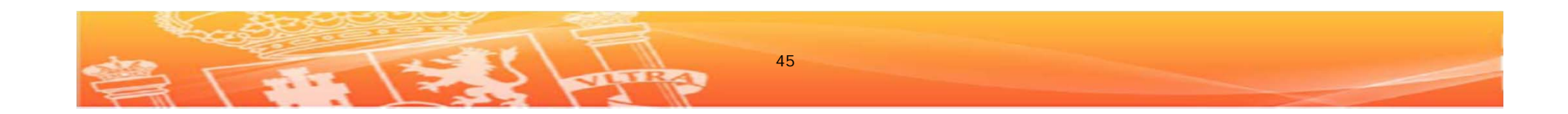

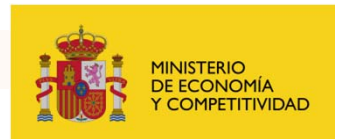

### Parte A2: Participants

# Authorised representative to sign the Grant Agreement or to commit the organisation for this proposal

Es la persona autorizada que firmaría el contrato, por ejemplo en la mayor parte de las universidades españolas sería el Vicerrector de Investigación, por ello es conveniente que desde la Host Institution les faciliten estos datos también.

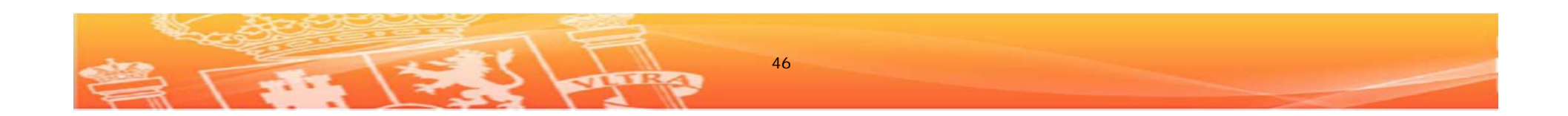

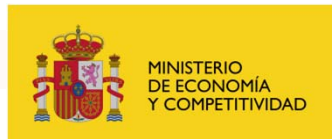

### Parte A3: Participants – Information on the researcher

Varios temas a tener en cuenta (ver página 40 y 41 de las Guías del solicitante)

- Location of origin: Lugar de residencia en el momento de la solicitud
- Full-time postgraduate research experience: Poner el nº de meses a tiempo completo dedicado a la investigación (ver definición página 40) como vimos al principio, en el momento de cierre de convocatoria se deberá ser un "Experienced researcher", es decir, o tener el título de Dr. o contar con al menos 4 años (48 meses) de experiencia en investigación a tiempo completo. Si nos encontramos en la 2ª situación, somos "Experienced researchers" pero no tenemos aun el título de Dr. en este apartado debe figurar un número de meses mayor o igual a 48 pues en caso contrario nuestra propuesta quedará descartada.

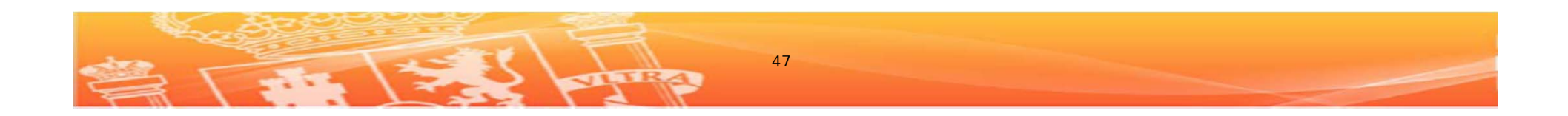

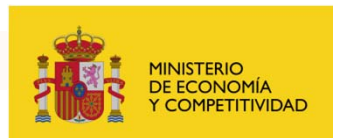

### Parte A3: Participants – Information on the researcher

- Place of activity/place of residence (previous 5 years): En este apartado aunque la regla de movilidad es de 3 años hacia atrás desde el 14 de agosto nos piden rellenar hasta 5 años antes de esa fecha, cada línea que pongamos tiene un menú desplegable para calcular los meses.
- Have you submitted or are you in the process of submitting another proposal for Marie Curie actions IEF, IOF, or IIF or have you previously benefited from Community funding under Marie Curie actions? Requiere una transparencia aparte->

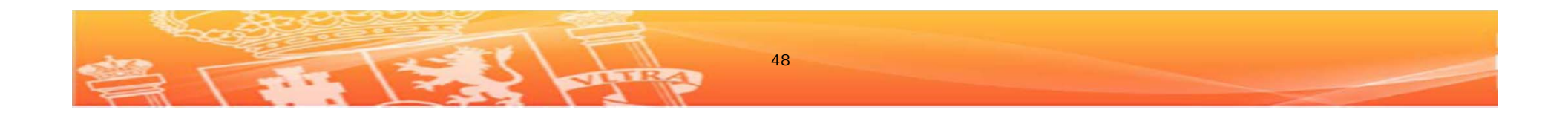

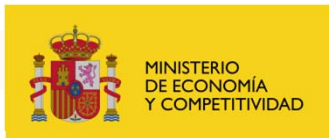

### **Parte A3: Participants – Information on the researcher**

| Add Row                                                                                                    | ]                                                        |                     |           |
|----------------------------------------------------------------------------------------------------|----------------------------------------------------------|---------------------|-----------|
| Have you submitted or are you in the process of sub<br>for the Marie Curie Actions: IEF, IOF, IIF or CIG, or I<br>benefited of Community funding under Marie Curie A                | nitting another proposal<br>ave you previously<br>ctions | Yes                 | C No      |
| Action name(s) and year                                                                                                    | P                                                        | roposal or contract | number(s) |
| FP7-PEOPLE-2011-IEF<br>FP7-PEOPLE-2011-IOF<br>FP7-PEOPLE-2011-IIF<br>FP7-PEOPLE-2011-CIG<br>FP7-PEOPLE-2010-IEF<br>FP7-PEOPLE-2010-IF<br>FP7-PEOPLE-2010-IIF<br>FP7-PEOPLE-2010-IIF |                                                          |                     |           |

Aunque es una pregunta muy parecida a la que vimos en el A1 en este apartado incluyen también a la Career Integration Grant (CIG)

En el caso de haber sido beneficiarios de otra acción IXF o CIG previamente la propuesta que enviemos en esta convocatoria debe ser diferente al proyecto disfrutado, por otro lado <u>no hay restricción para</u> <u>participar si ya hemos tenido</u> <u>antes otra IXF</u>.

Una vez más esto no implica variaciones en la puntuación sino sólo es para efectos estadísticos.

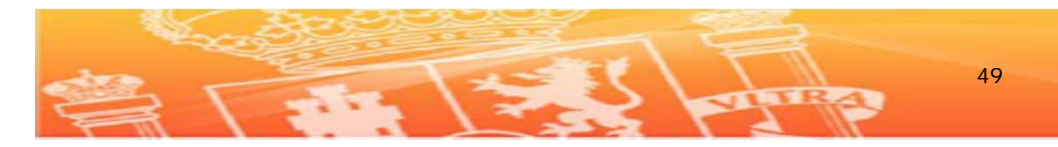

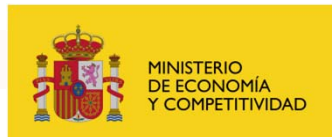

# Parte A4: Budget

| <ul> <li>Proposal Number SEP-210105334 Proposal Accorym TESTIEF</li> <li>FUNDING REQUEST</li> <li>Main Phase</li> <li>Yuer Full-time person-months Type B Fixed-amount Fellowship (Y/N)</li> <li>1</li> <li>1<th>Research Executive Agency       Marie Curie Intra-European Fellowships         7th Framework Programme for       Marie Curie Intra-European Fellowships         Research, Technological       Development and Demonstration         A4: Budget       A4: Budget</th><th>Varios temas: (página 41<br/>guía del solicitante)</th></li></ul> | Research Executive Agency       Marie Curie Intra-European Fellowships         7th Framework Programme for       Marie Curie Intra-European Fellowships         Research, Technological       Development and Demonstration         A4: Budget       A4: Budget                                                                                  | Varios temas: (página 41<br>guía del solicitante)                                                                                                    |
|----------------------------------------------------------------------------------------------------|----------------------------------------------------------------------------------------------------|----------------------------------------------------------------------------------------------------|
|                                                                                                    | Proposal Number SEP-210105334 Proposal Acronym TESTIEF<br>FUNDING REQUEST<br>Year Full-time person-months Type B Fixed-amount<br>Fellowship (Y/N)<br>1 12 N<br>2 12 N<br>Wobility allowance<br>Are you eligible for the family-related mobility allowance?<br>Post-graduate Research Experience of the applicant at the<br>deadline of the call. | <ul> <li>- ¿Cuál es la diferencia<br/>entre Full-time person-<br/>months y Type B Fixed<br/>amount Fellowships?<br/>Y/N</li> <li>- Family related mobility<br/>allowance</li> <li>- Post-graduate research<br/>experience.</li> </ul> |

Parte A: Información administrativa

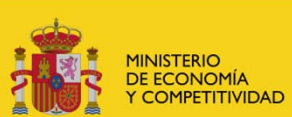

### ¿Cuál es la diferencia entre Full-time person-months y Type B Fixed-amount Fellowships? Y/N

La Comisión Europea ofrece dos tipos de financiación en las Marie Curie Fellowships:

**Type A:** que financia los gastos asociados a un contrato de trabajo **Type B**: financiación en modo beca

Si queremos financiación para un contrato de trabajo deberemos contestar aquí un **NO rotundo** (como en el caso del ejemplo de la guía) De hecho, según el texto de la Guía del Solicitante (ver debajo) tenemos que solicitar el Tipo A, es decir, tenemos que dejar una "N", aunque este año han vuelto a dar dos opciones.

As a general rule, the host organisation should recruit the researcher under an employment contract/fellowship with full social security coverage (Type A). A fixed-amount fellowship with minimum social security (Type B) is foreseen for very exceptional cases. Please note that in this case the allowance for the researcher will be lower. More information concerning the choice can be found in Annex 3 of the Work Programme.

At the submission stage, Type A is set as the only possible option. If needed, the possibility of a Type B Fixed-amount fellowship will have to be discussed at a later stage, during negotiation, for successful applicants.

Hay que comentar que no está muy bien visto solicitar una beca (tipo B) en vez de un contrato de trabajo.

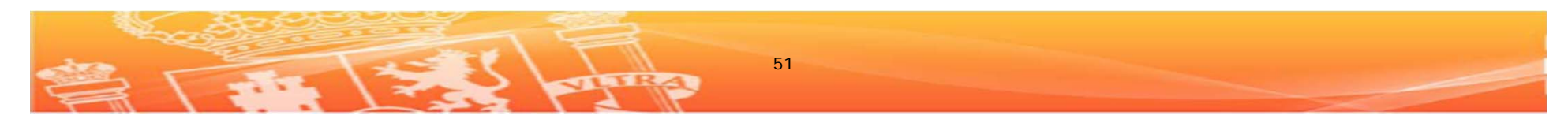

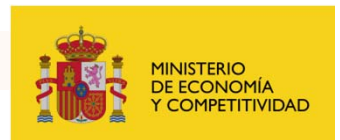

### Family related mobility allowance

| Mobility allowance                                          |     |      |
|-------------------------------------------------------------|-----|------|
| Are you eligible for the family-related mobility allowance? | Yes | C No |

Para poder acceder a la categoría superior de mobility allowance (1000/700 € mes por factor de corrección del país de acogida) asociada a investigadores con "familia", se debe estar en alguna de las siguientes situaciones a día de cierre de convocatoria, es decir, a 14 de agosto 2013:

- Estar casado o estado civil equivalente reconocido legalmente en el país de origen del investigador o en el país donde está ubicada la host institution.
- Tener hijos a cargo.

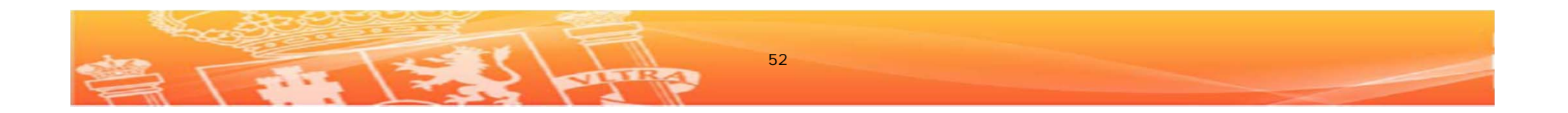

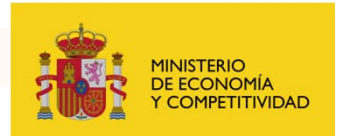

### Post-graduate research experience

Post-graduate Research Experience of the applicant at the deadline of the call.

|            | • |
|------------|---|
| <4 years   |   |
| 4-10 years |   |
| >10 years  |   |

La información que incluyamos aquí servirá a la CE para calcular que cantidad deberá utilizar para financiar la categoría monthly living Allowance.

Desafortunadamente una de las opciones en el despegable es < 4 years. Esta opción **no debe ser utilizada bajo ningún concepto**.

Incluso en el supuesto de que un investigador sea Dr., y por tanto elegible, y su experiencia postgraduate sea de menos de 4 años, no se deberá utilizar esta opción.

La razón es que todo *experienced researcher* puede optar sólo a las categorías de 4-10 años y > 10 años.

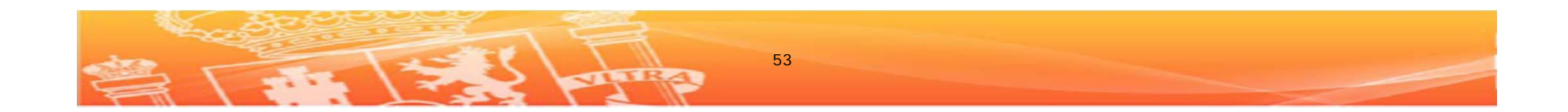

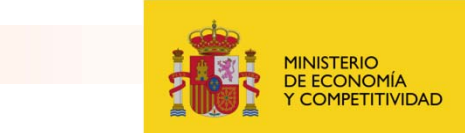

# Parte B

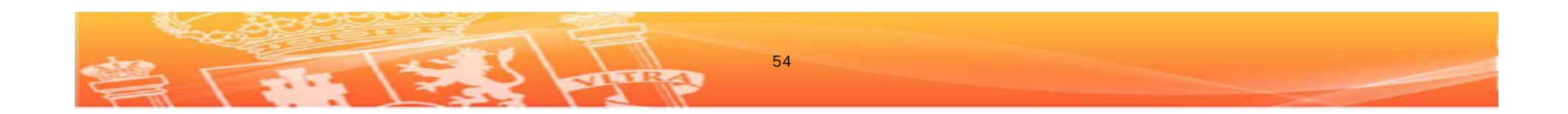

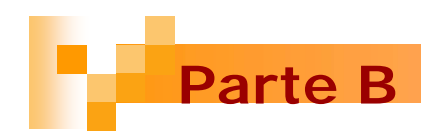

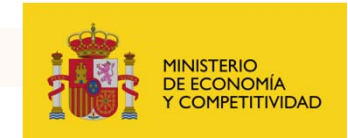

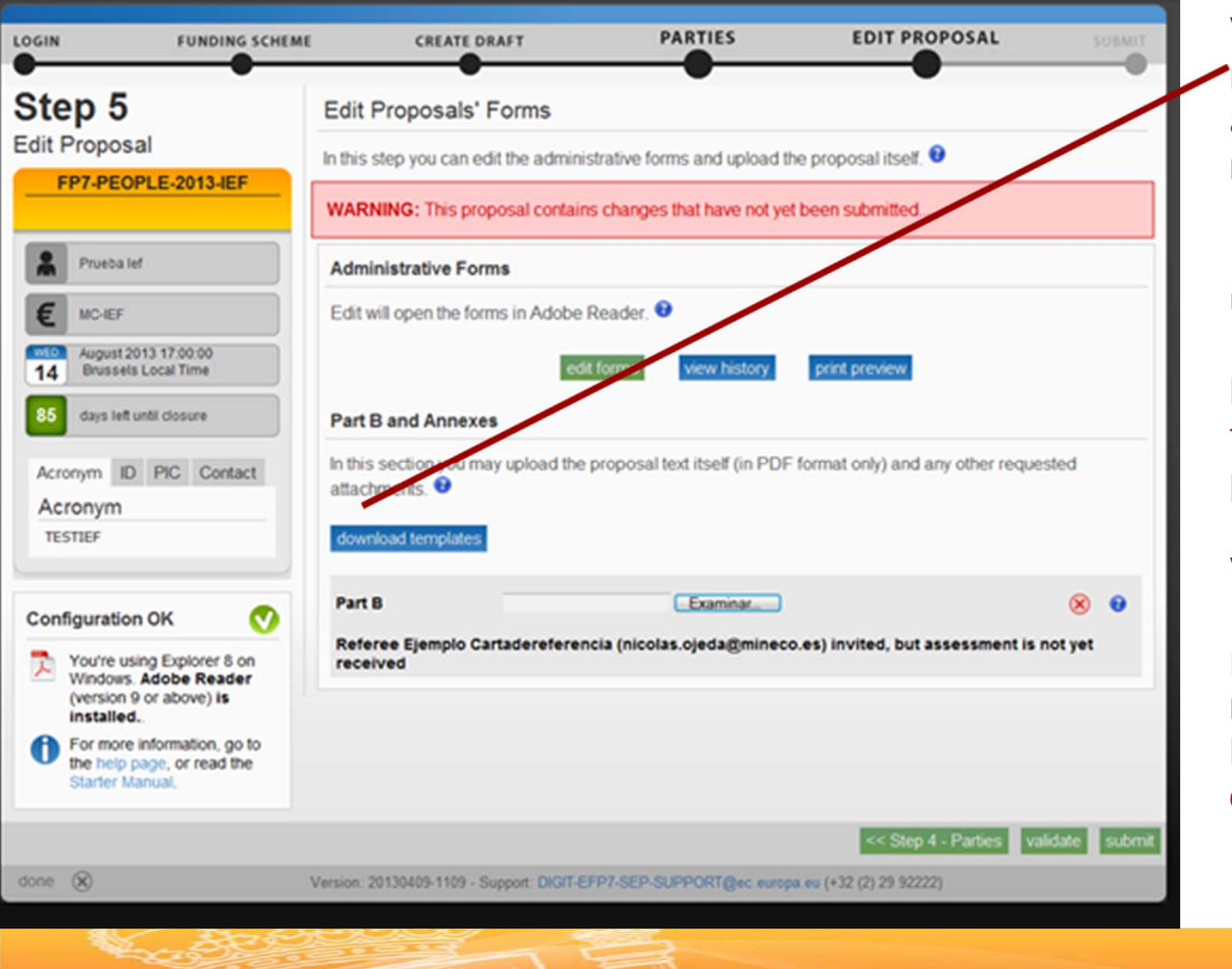

Volvemos al paso 5 y nos bajamos el archivo word para rellenar la parte B

En la parte inferior una vez terminemos la propuesta y la hayamos pasado a formato PDF la podemos subir.

Vemos que nos informan que hemos mandado el correo al referee pero éste no ha mandado aun su carta.

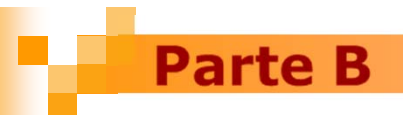

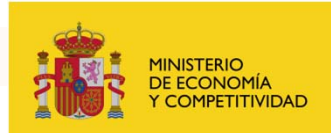

#### B1 RESEARCH AND TECHNOLOGICAL QUALITY (MAXIMUM 8 PAGES)

- Research and technological quality, including any interdisciplinary and multidisciplinary aspects of the proposal
- Appropriateness of research methodology and approach
- Originality and innovative nature of the project, and relationship to the 'state of the art' of research in the field
- Timeliness and relevance of the project
- Host research expertise in the field
- Quality of the group/scientist in charge

#### B2 TRAINING (MAXIMUM 2 PAGES)

- · Clarity and quality of the research training objectives for the researcher
- Relevance and quality of additional research training as well as of transferable skills offered, with special attention to exposure to the industry sector, where appropriate
- Measures taken by the host for providing quantitative and qualitative mentoring/tutoring

#### B3 RESEARCHER (MAXIMUM 7 PAGES WHICH INCLUDES A CV AND A LIST OF MAIN ACHIEVEMENTS)

- Research experience
- Research results including patents, publications, teaching etc., taking into account the level of experience
- · Independent thinking and leadership qualities
- Match between the *fellow*'s profile and project
- Potential for reaching or reinforcing a position of professional maturity
- Potential to acquire new knowledge

#### B4 IMPLEMENTATION (MAXIMUM 6 PAGES)

- · Quality of infrastructures/facilities and international collaborations of host
- · Practical arrangements for the implementation and management of the research project
- · Feasibility and credibility of the project, including work plan
- · Practical and administrative arrangements, and support for the hosting of the fellow

#### B5 IMPACT (MAXIMUM 4 PAGES)

- Impact of competencies acquired during the fellowship on the future career prospects of the researcher, in particular through exposure to transferable skills training with special attention to exposure to the industry sector, where appropriate
- · Contribution to career development, or re-establishment where relevant
- Benefit of the mobility to the European Research Area
- · Development of lasting cooperation and collaborations with other countries
- Contribution to European excellence and European competitiveness regarding the expected research results
- Impact of the proposed outreach activities

#### B6 ETHICS ISSUES (NO PAGE LIMIT)

La parte B deberá contemplar al menos las secciones indicadas en la plantilla. Es conveniente que de añadir secciones extras, las secciones de la plantilla mantengan su numeración original.

Cada apartado tiene una extensión máxima.

Y consta de varias sub secciones que deben mantenerse.

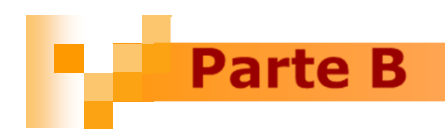

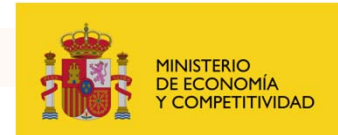

unhaar ar nie hishaasa aanaaan aanunaa

B6 Ethical Issues (no maximum pages)

#### MAIN ETHICAL ISSUES THAT MUST BE ADDRESSED

- Human embryonic stem cells
- Informed consent
- Privacy and data protection
- Use of human biological samples and data
- Research on animals
- Research in developing countries
- Dual use

#### AREAS EXCLUDED FROM FUNDING

- Research activity aiming at human cloning for reproductive purposes.
- Research activity intended to modify the genetic heritage of human beings which could make such changes heritable (Research related to cancer treatment of the gonads can be financed).
- Research activities intended to create human embryos solely for the purpose of research or for the purpose of stem cell procurement, including by means of somatic cell nuclear transfer.

Include the Ethical issues table below. If you indicate YES to any issue, please identify the pages in the proposal where this ethical issue is described. Answering 'YES' to some of these boxes does not automatically lead to an ethical review. It enables the independent experts to decide if an ethical review is required. If you are sure that none of the issues apply to your proposal, simply tick the YES box in the last row.

Este año además han incluido algunas clarificaciones para temas éticos.

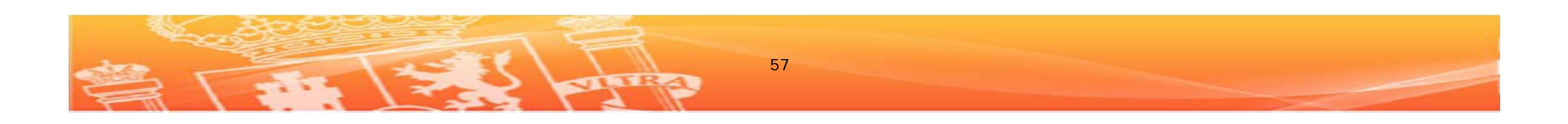

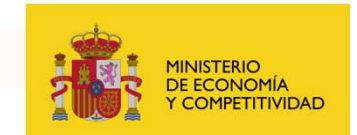

# Último Paso Envío de la propuesta

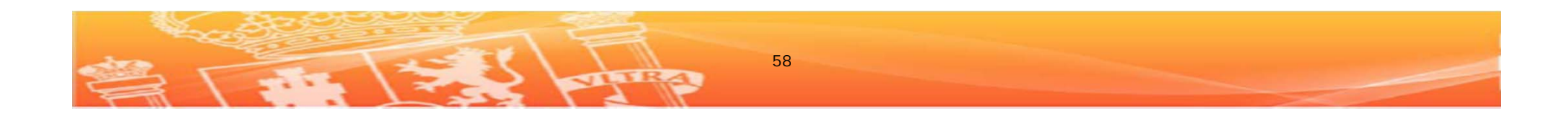

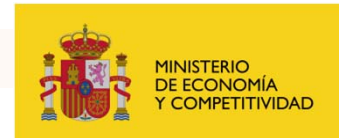

Mientras la convocatoria esté abierta, es decir, hasta las 17:00 horas (hora local en Bruselas) del 14 de agosto de 2013, e incluso si ya hemos enviado la propuesta, aún tendremos acceso al SEP y podremos por ejemplo substituir la parte B de la propuesta, cambiar la información de los formularios A, eliminar a un referee y dar de alta a otro...

En cualquier caso, si queremos asegurarnos de que los cambios que hacemos después de haber enviado la propuesta se recogen en el SEP no basta con salvarlos, hay que volver a enviar la propuesta. Haciéndolo así, la versión antigua de nuestra propuesta se verá sobrescrita por la nueva versión enviada.

Una vez cerrada la convocatoria, no podremos modificar nuestra propuesta en ningún momento.

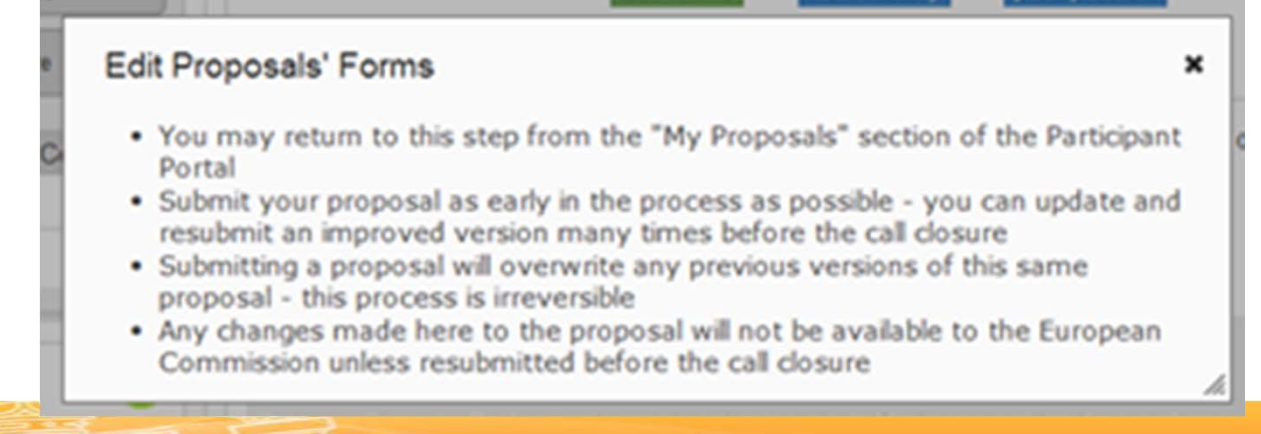

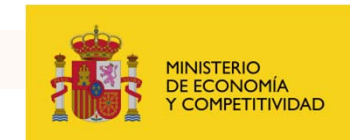

### **Enviar Propuesta**

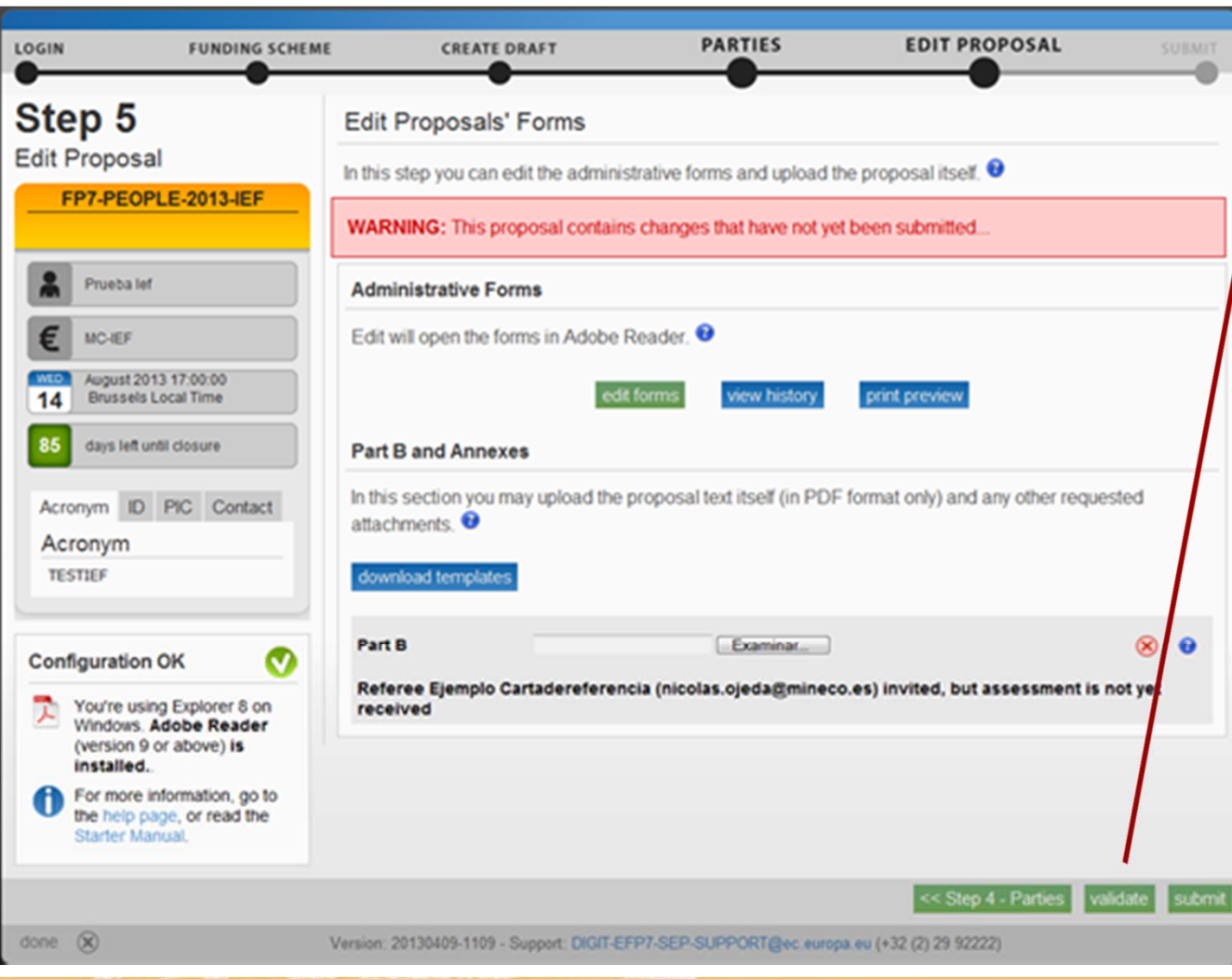

Una vez tengamos la Parte A rellena y la Parte B subida apretaremos "Validation" para que la herramienta nos diga si nos falta algo todavía. Una vez validado enviaremos la propuesta, como hemos dicho se pueden mandar borradores hasta la fecha de cierre de convocatoria.

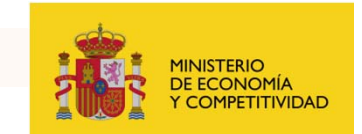

Apoyo NCPs Programa People

# ¡Suerte! Y para cualquier duda...

# Nicolás Ojeda: 91 603 79 56

movilidad.7pm@mineco.es

María Herrero: 91 347 87 24 <u>maria.herrero@inia.es</u>

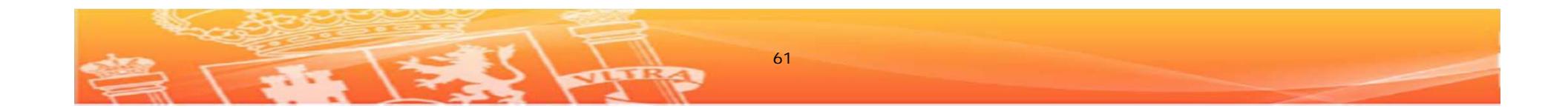